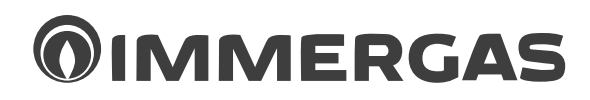

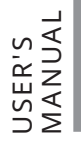

# MAGIS M4/6/8 EH3 M12/14/16 T EH9

Block heat pumps with integrated backup heater Control Panel IE

Instructions and recommendations

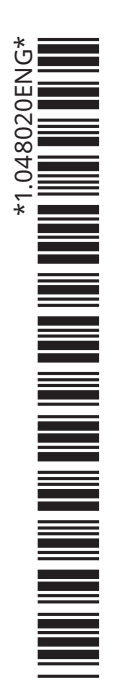

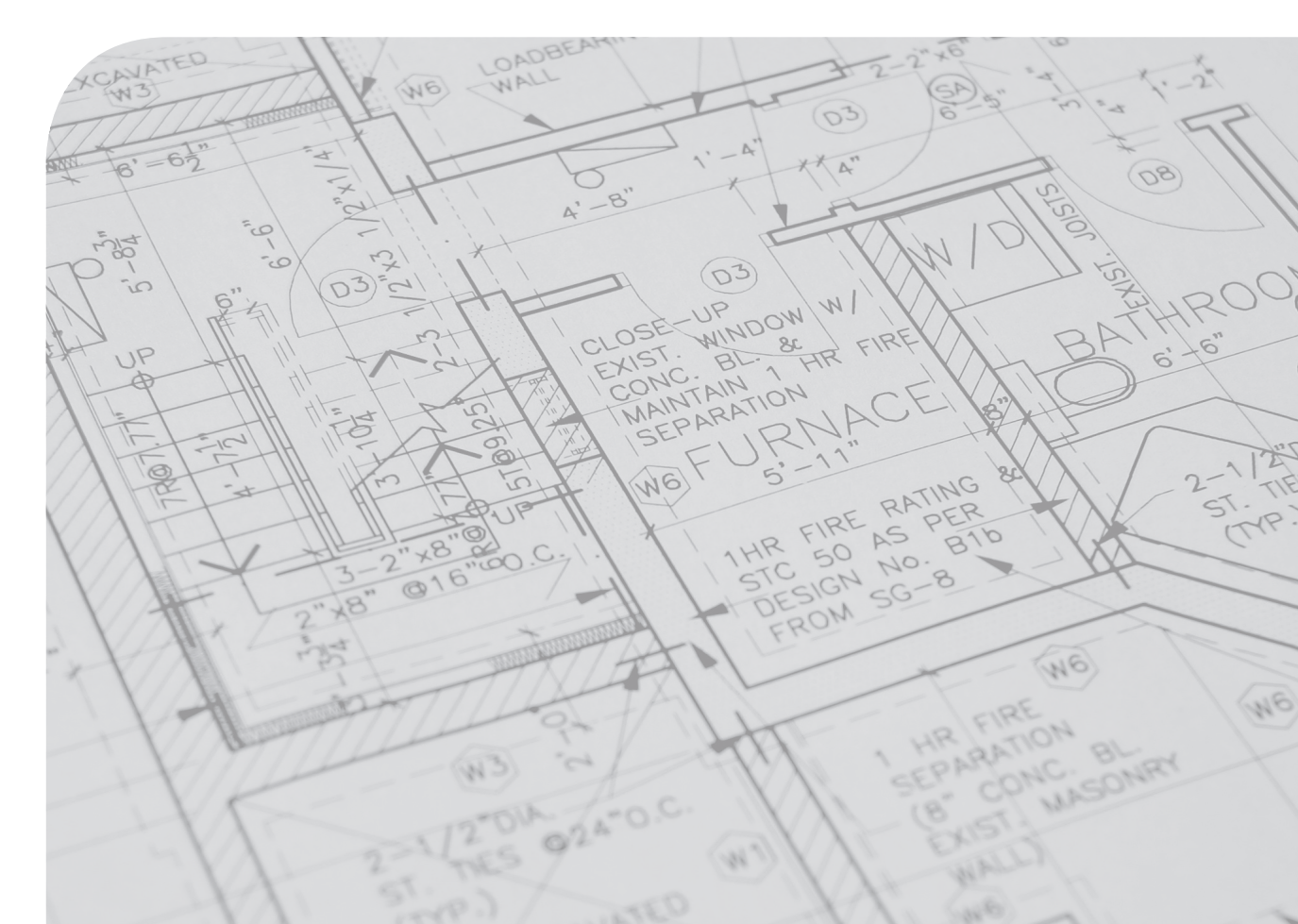

#### INDEX

| Dear  | r Customer                               |    |
|-------|------------------------------------------|----|
| Listo | of abbreviations used                    | 4  |
| Gene  | eral Recommendations                     | 5  |
| Safet | ty symbols used                          |    |
|       |                                          | _  |
| 1     | General safety warnings.                 |    |
| 1.1   | For the user.                            |    |
| 2     | Presentation of Control panel            |    |
| 2.1   | Appearance of the Control panel.         |    |
| 2.2   | 2 Status icons                           | 9  |
| 3     | Using home pages                         |    |
| 4     | Menu structure.                          |    |
| 4.1   | About the menu structure.                | 15 |
| 4.2   | 2 Access to the menu structure.          | 15 |
| 4.3   | B How to navigate in the menu structure. | 15 |
| 5     | Basicuse                                 |    |
| 5.1   | Screen unlock.                           |    |
| 5.2   | 2 Switching controls on/off.             |    |
| 5.3   | Adjusting the temperature.               |    |
| 5.4   | Adjusting space operation mode.          |    |
| 6     | Operation.                               |    |
| 6.1   | Operation mode.                          |    |
| 6.2   | 2 Preset temperature                     |    |
| 6.3   | B Domestic Hot Water (DHW).              |    |
| 6.4   | Programming                              |    |
| 6.5   | 5 Options                                |    |
| 6.6   | 5 Childlock                              |    |
| 6.7   | 7 Technical information                  |    |
| 6.8   | 3 Operation parameters.                  |    |
| 6.9   | 9 For Serviceman                         |    |
| 6.10  | 0 Shows SN                               |    |
| 7     | Menu structure: overview.                |    |

#### **Dear Customer**

Congratulations for having chosen a top-quality Immergas product, able to assure well-being and safety for a long period of time. As an Immergas customer you can also count on a Qualified Authorised After-Sales Technical Assistance Centre, prepared and updated to guarantee the constant efficiency of your products. Read the following pages carefully: you will be able to draw useful tips on the proper use of the device, compliance with which will confirm your satisfaction with the Immergas product.

For assistance and routine maintenance, contact Authorised Technical Service Centres: they have original spare parts and are specifically trained directly by the manufacturer.

The company **IMMERGAS S.p.A.**, with registered office in via Cisa Ligure 95 42041 Brescello (RE), declares that the design, manufacturing and after-sales assistance processes comply with the requirements of standard **UNIEN ISO 9001:2015**. For further details on the product CE marking, request a copy of the Declaration of Conformity from the manufacturer, specifying the appliance model and the language of the country.

The manufacturer declines all liability due to printing or transcription errors, reserving the right to make any modifications to its technical and commercial documents without forewarning.

## LIST OF ABBREVIATIONS USED

The following is the key of the abbreviations used in this document.

| ACS    | Domestic hot water             |
|--------|--------------------------------|
| $CO_2$ | Carbon dioxide                 |
| CVC    | Fancoil                        |
| DHW    | Domestic hot water             |
| etc.   | Etc.                           |
| FCU    | Fancoil                        |
| Fig.   | Figure                         |
| FHL    | Floor heating circuit          |
| IBH    | Backupheater                   |
| MFA    | Maximum fuse amp.              |
| MOP    | Maximum overcurrent protection |
| Max.   | Maximum                        |
| Min.   | Minimum                        |
| Nom.   | Rated                          |
| Par.   | Paragraph                      |
| RAD    | Radiator                       |
| Та     | Roomtemperature                |
| TBH    | DHW storage tank backup heater |

## **GENERAL RECOMMENDATIONS**

- The instruction booklet is an integral and essential part of the product and must be given to the new user in the case of transfer or succession of ownership.
- It must be stored with care and consulted carefully, as all of the warnings provide important safety indications for installation, use and maintenance stages.
- In compliance with the legislation in force, the systems must be designed by qualified professionals, within the dimensional limits established by the Law. Installation and maintenance must be performed in compliance with the regulations in force, according to the manufacturer's instructions and by professionally qualified staff, meaning staff with specific technical skills in the plant sector, as provided for by Law.
- Improper installation or assembly of the Immergas device and/or components, accessories, kits and devices can cause unexpected problems for people, animals and objects. Read the instructions provided with the product carefully to ensure proper installation.
- This instructions manual provides technical information for installing Immergas products. As for the other issues related to the installation of products (e.g. safety at the workplace, environmental protection, accident prevention), it is necessary to comply with the provisions of the standards in force and the principles of good practice.
- All Immergas products are protected with suitable transport packaging.
- The material must be stored in a dry place protected from the weather.
- Damaged products must not be installed.
- Maintenance must be carried out by skilled technical staff. For example, the Authorised Service Centre that represents a guarantee of qualifications and professionalism.
- The appliance must only be destined for the use for which it has been expressly declared. Any other use will be considered improper and therefore potentially dangerous.
- If errors occur during installation, operation and maintenance, due to non-compliance with technical laws in force, standards or instructions contained in this booklet (or however supplied by the manufacturer), the manufacturer is excluded from any contractual and extra-contractualliability for any damages and the device warranty is invalidated.
- In the event of malfunctions, faults or incorrect operation, turn the appliance off and contact an authorised company (e.g. the Authorised Technical Assistance Centre, which has specifically trained staff and original spare parts). Do not attempt to modify or repair the appliance alone.
- Do not use tools to accelerate the defrosting process or to clean equipment other than those recommended by the manufacturer.
- The appliance must be stored in such a way as to avoid mechanical damage, in a well-ventilated environment and without ignition sources in continuous operation (for example: open flames, gas appliance or electric stoves in operation).
- Do not puncture or burn.
- Be aware that refrigerants are odourless.
- For further information regarding legislative and statutory provisions relative to the installation of heat pumps, consult the Immergas site at the following address: <u>www.immergas.com</u>
- This manual provides a detailed explanation on the precautions to be taken during use.
- Read this manual carefully before using the wall-mounted control unit to guarantee its proper operation.
- After you have read this manual, keep it for future consultation.

## SAFETY SYMBOLS USED

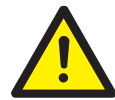

## **GENERICHAZARD**

Strictly follow all of the indications next to the pictogram. Failure to follow the indications can generate hazard situations resulting in possible harm to the health of the operator and user in general, and/or property damage.

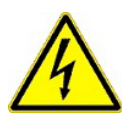

#### ELECTRICALHAZARD

Strictly follow all of the indications next to the pictogram. The symbol indicates the appliance's electrical components or, in the symbol indicates the appliance's electrical components or and the symbol indicates the appliance's electrical components or an electrical components or an electrical componentsthis manual, identifies actions that can cause an electrical hazard.

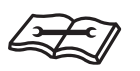

## WARNINGFORINSTALLER

Read the instruction booklet carefully before installing the product.

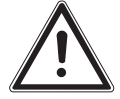

#### WARNINGS

Strictly follow all of the indications next to the pictogram. Failure to follow the indications can generate hazard situations resulting in possible minor injuries to the health of both the operator and the user in general, and/or slight material damage.

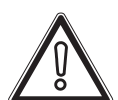

#### ATTENTION

**INFORMATION** 

Read and understand the instructions of the appliance before carrying out any operation, carefully following the instructions given. Failure to observe the instructions may result in malfunction of the unit.

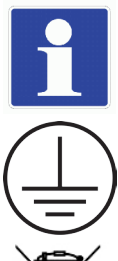

Indicates useful tips or additional information.

#### **EARTH TERMINAL CONNECTION**

The symbol identifies the appliance's earth terminal connection point.

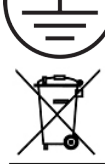

#### **DISPOSALWARNING**

The user must not dispose of the appliance at the end of its service life as municipal waste, but send it to appropriate collection centres.

#### Personal protective equipment

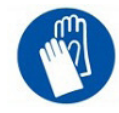

**SAFETY GLOVES** 

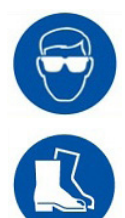

EYEPROTECTION

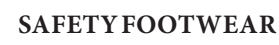

## GENERAL SAFETY WARNINGS.

## 1.1 FOR THE USER.

- If you are not sure how to operate the unit, contact your installer.
- This appliance must not be used by persons (including children) without adequate physical, sensory or mental capacities or without specific experience and knowledge, unless they are supervised or have been instructed as to how to use the appliance by a person responsible for their safety. Supervise children and make sure they do not play with the device.

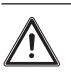

Do NOT wash the unit as this could result in electrocution or fire.

- The devices are marked with the following symbol:

This symbol indicates that electric and electronic products must not be disposed of together with household unsorted waste.
 Do NOT try to disassemble the system on your own: only a qualified installer may disassemble the device and process the refrigerant, oil and other components, in compliance with standards in force.
 The units must be processed at a specific waste disposal facility so that the materials can be reused, recycled and recovered.
 Making sure that the product is disposed of correctly shall avoid possible negative consequences for the environment and human health.
 For further information, contact your installer or local authorities.

- Install in a place where there is no radiation present.

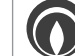

# $2^{\text{PRESENTATION OF CONTROL PANEL.}}$

## 2.1 APPEARANCE OF THE CONTROL PANEL.

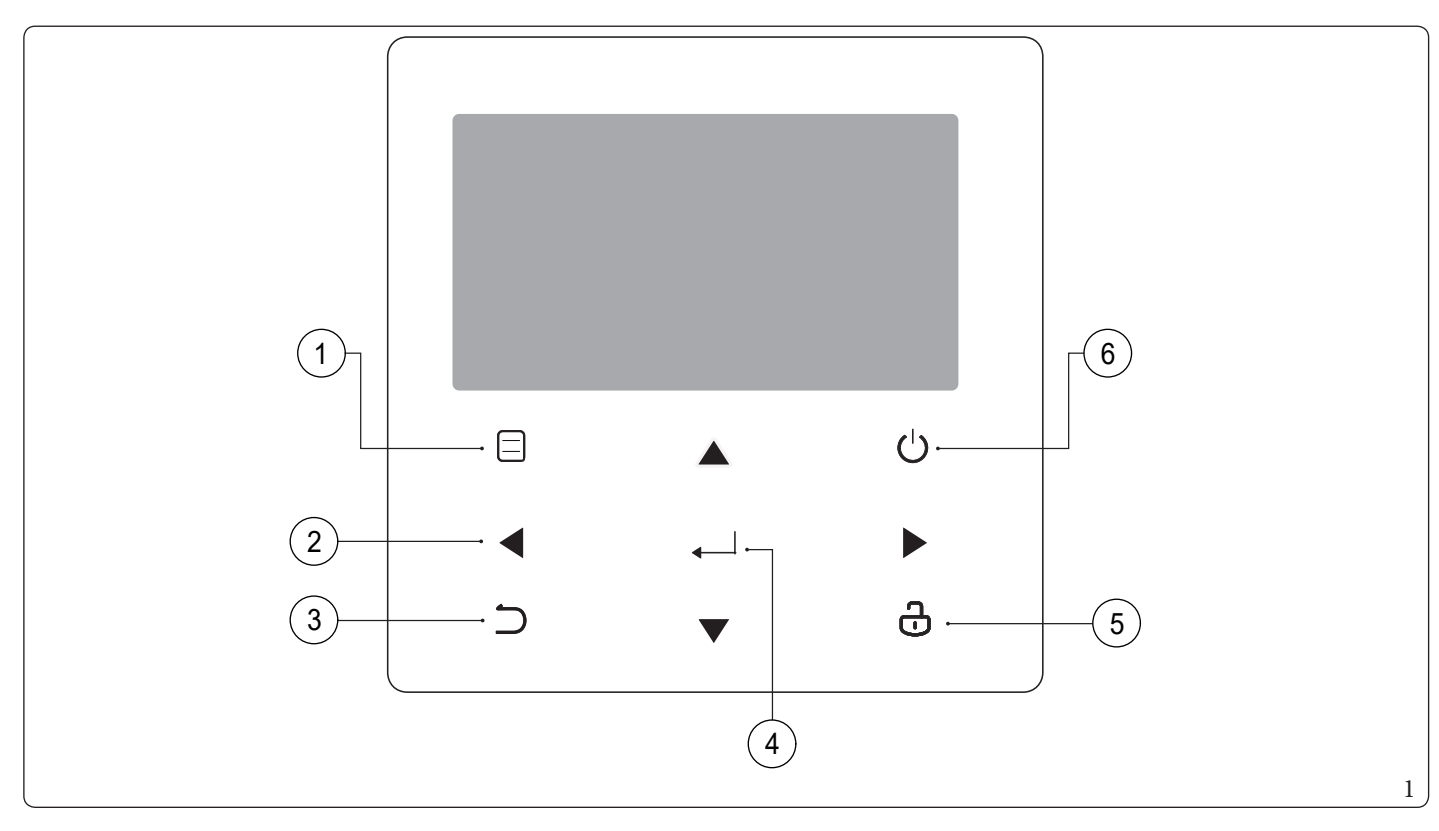

| Reference | Icon   | Function                                                                                                    |
|-----------|--------|----------------------------------------------------------------------------------------------------|
| 1         |        | Enter the menu structure from the home page.                                                                                             |
| 2         |        | Move the cursor on the display.<br>Navigate in the menu structure.<br>Adjust the settings.                                               |
| 3         | л<br>Л | Go back to higher level.                                                                                                    |
| 4         | <      | Go to the next step when programming a schedule in the menu structure.<br>Confirm a selection.<br>Enter a submenu in the menu structure. |
| 5         | ට      | Long press to unlock/lock the control panel.<br>Release/block some functions like "DHW TEMP.ADJUST".                                     |
| 6         | Ċ      | Activate or deactivate the room operation mode or "13.2 DHW MODE".<br>Enable or disable the function in the menu structure.              |

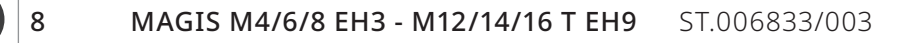

## 2.2 STATUSICONS.

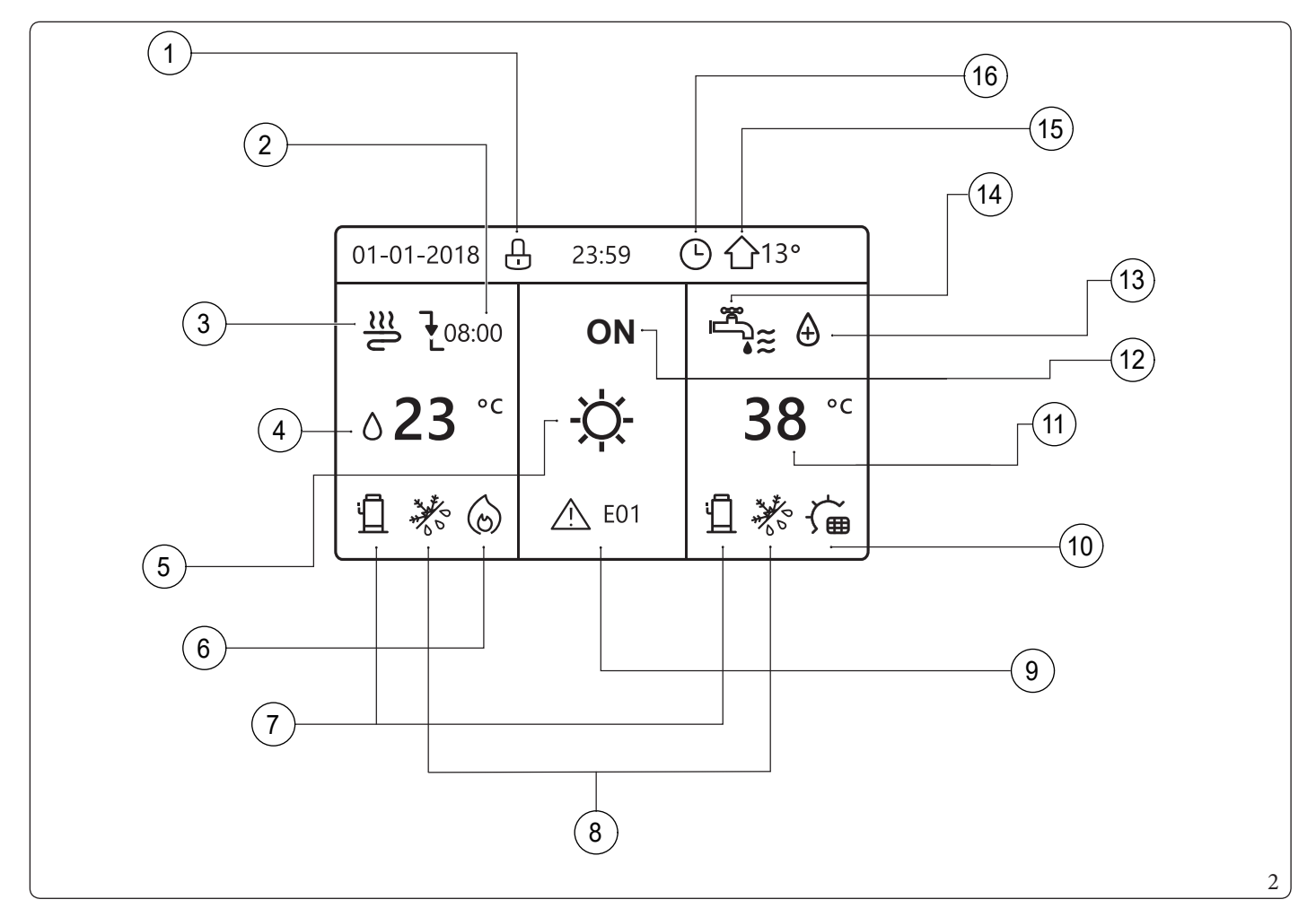

| Reference | Icon                                                                                                    | Descr                                                                                                    | iption                                    |
|-----------|----------------------------------------------------------------------------------------------------|----------------------------------------------------------------------------------------------------|-------------------------------------------|
| 1         | <u>.</u>                                                                                                    | Loci                                                                                                    | sicon                                     |
|           | →                                                                                                    | Desired temperature does not change                                                                                                    |                                           |
| 2         | ₹                                                                                                    | Desired temperature decreases                                                                                                    | At the next scheduled action, the desired |
|           | <u> </u>                                                                                                    | Desired temperature increases                                                                                                    |                                           |
|           | €≋                                                                                                    | Fan                                                                                                    | a coil                                    |
| 3         | Ĩ                                                                                                    | Rad                                                                                                    | iator                                     |
|           | <u></u>                                                                                                    | Floor                                                                                                    | heating                                   |
| 4         | ∆ <b>23</b> °⊂                                                                                                    | con     Descrit       □     Locki       ►     Desired temperature does not change       ►     Desired temperature decreases       ▲     Desired temperature increases       ►     Desired temperature increases       ►     Desired temperature increases       ►     Desired temperature increases       ►     Desired temperature increases       ►     Desired temperature increases       ►     End       ►     End       ►     End       ►     Desired temperature increases       ►     End       ►     End | lowtemperature                            |
| 4         | 4 <b>23,5</b> °C Desired roo                                                                                                    | ntemperature                                                                                                    |                                           |
|           | ReferenceIconDescription1Image: ConstructionLockicon2Image: ConstructionLockicon2Image: ConstructionDesired temperature does not changeA2Image: ConstructionDesired temperature does not changeA3Image: ConstructionDesired temperature does not changeA3Image: ConstructionDesired temperature does not changeA4Image: ConstructionFan coilImage: Construction4Image: ConstructionDesired temperature increasesFan coil4Image: ConstructionDesired temperature increasesDesired temperature increases4Image: ConstructionDesired temperature increasesImage: Construction5Image: ConstructionDesired temperature increasesImage: Construction5Image: ConstructionImage: ConstructionImage: Construction6Image: ConstructionImage: ConstructionImage: Construction6Image: ConstructionImage: ConstructionImage: Construction6Image: ConstructionImage: ConstructionImage: Construction | ng Mode                                                                                                    |                                           |
| 5         | *                                                                                                    | Coolin                                                                                                    | ng Mode                                   |
|           | A                                                                                                    | Auto                                                                                                    | mode                                      |
| G         | 6                                                                                                    | Additional heatin                                                                                                    | g source (not used)                       |
| 6         |                                                                                                    | Heating source (I                                                                                                    | BH backup heater)                         |

| Reference |                                                                                                    | Icon            | Description                                                                                                    |                                                                                                    |                                                                                                    |  |  |
|-----------|----------------------------------------------------------------------------------------------------|-----------------|----------------------------------------------------------------------------------------------------|----------------------------------------------------------------------------------------------------|----------------------------------------------------------------------------------------------------|--|--|
| 7         |                                                                                                    | <u>п</u>        | Compressor on                                                                                                    |                                                                                                    |                                                                                                    |  |  |
|           |                                                                                                    | ***             | Anti-fre                                                                                                    | eeze mode activated                                                                                                    |                                                                                                    |  |  |
|           | renceIconI7 $\square$ $\square$ 8 $\cancel{N}$ Anti-free $\cancel{N}$ $\cancel{N}$ Defro8 $\cancel{N}$ Holidaya $\cancel{N}$ $\cancel{N}$ Silen $\cancel{N}$ $\cancel{N}$ Silen $\cancel{N}$ $\cancel{N}$ ECO $\cancel{N}$ $\cancel{N}$ ECO $\cancel{N}$ $\cancel{N}$ Smartgrid $\cancel{N}$ $\cancel{N}$ Smartgrid $\cancel{N}$ $\cancel{N}$ Smartgrid $\cancel{N}$ $\cancel{N}$ Smartgrid $\cancel{N}$ $\cancel{N}$ Stora1 <b>38</b> $^{\circ}$ $2$ $\overset{OFF}{ON}$ T3 $\textcircled{O}$ $\cancel{N}$ $4$ $\overset{\blacksquare}{\longrightarrow}$ Domestic hotwar $2$ $\overset{OFF}{ON}$ T $3$ $\textcircled{O}$ Externa $6$ $\overrightarrow{T}$ Radiator $ON$ $\underbrace{\blacksquare$ $\underbrace{\blacksquare$ $ON$ $\underbrace{\textcircled{E}$ $\underbrace{\blacksquare}$ | stmodeactivated |                                                                                                    |                                                                                                    |                                                                                                    |  |  |
| 8         |                                                                                                    | R               | Holidaya                                                                                                    | way/homeactivated                                                                                                    |                                                                                                    |  |  |
|           |                                                                                                    |                 | Silen                                                                                                    | Description         Compressor on         Anti-freeze mode activated         Defrost mode activated         Holiday away/home activated         Silent mode activated         Silent mode activated         ECO mode activated         ECO mode activated         ECO mode activated         Silent mode activated         ECO mode activated         Silent mode activated         Silent mode activated         Silent mode activated         Silent mode activated         Silent mode activated         Silent mode activated         Silent grid: Preak electricity         Smart grid: Peak electricity         Smart grid: Peak electricity         Additional heating source (not used)         Photovoltaic contact activated         Storage tank heater on         Domestichot water Storage tank temperature         Turn Off/On         Domestichot water         Domestichot water         External room temperature         Weekly schedule icon         Wieekly schedule icon         Timer Icon         Radiator       Floor heating         Plone stichot water         End       End |                                                                                                    |  |  |
|           |                                                                                                    | Ø               | ECC                                                                                                    | Description         Compressor on         ireeze mode activated         irost mode activated         iraway/home activated         on mode activated         O mode activated         on mode activated         on mode activated         on mode activated         on mode activated         on mode activated         on mode activated         on mode activated         in ror protection icon         Pump I on         igrid: Free electricity         rid: Peak end electricity         grid: Peak electricity         iheating source (not used)         oltaic contact activated         rage tank heater on         rater Storage tank temperature         Turn Off/On         ect function activated         omestic hot water         hall room temperature         ekly schedule icon         Timer Icon         Floor heating       Domestic hot water         all       all                                                                                                    |                                                                                                    |  |  |
|           |                                                                                                    | <u></u> E01     | Error                                                                                                    | or protection icon                                                                                                    |                                                                                                    |  |  |
|           |                                                                                                    | $\bigcirc$      |                                                                                                    | PumpIon                                                                                                    |                                                                                                    |  |  |
| 9         |                                                                                                    | <b>@</b> #      | Smartg                                                                                                    | rid: Free electricity                                                                                                    |                                                                                                    |  |  |
|           |                                                                                                    | Φ               | Smartgrie                                                                                                    | d: Peak end electricity                                                                                                    |                                                                                                    |  |  |
|           |                                                                                                    | (II)            | Smart grid: Peak electricity                                                                                                    |                                                                                                    |                                                                                                    |  |  |
|           |                                                                                                    | 6               | Additionalh                                                                                                    | nart grid: Peak electricity<br>onal heating source (not used)                                                                                                    |                                                                                                    |  |  |
| 10        |                                                                                                    | ,<br>↓<br>∭     | Photovoltaic contact activated                                                                                                    |                                                                                                    |                                                                                                    |  |  |
|           |                                                                                                    |                 | Storage tank heater on                                                                                                    |                                                                                                    |                                                                                                    |  |  |
| 11        |                                                                                                    | <b>38</b> °C    | Domestic hot water Storage tank temperature                                                                                                    |                                                                                                    | Compressor on         ci-freeze mode activated         efrost mode activated         day away / home activated         day away / home activated         BECO mode activated         ECO mode activated         ECO mode activated         Pump I on         art grid: Free electricity         tgrid: Peak end electricity         art grid: Peak electricity         nal heating source (not used)         ovoltaic contact activated         down activated         torage tank heater on         t water Storage tank temperature         Turn Off / On         nfect function activated         Domestic hot water         ernal room temperature         Weekly schedule icon         Timer Icon         Electricity         Domestic hot water |  |  |
| 12        |                                                                                                    | OFF<br>ON       | Smart grid: Free electricity<br>Smart grid: Peak end electricity<br>Smart grid: Peak electricity<br>Additional heating source (not used)<br>Photovoltaic contact activated<br>Storage tank heater on<br>Domestic hot water Storage tank temperature<br>Turn Off/On<br>Disinfect function activated<br>Domestic hot water |                                                                                                    |                                                                                                    |  |  |
| 13        |                                                                                                    | $\oplus$        | Disinfec                                                                                                    | t function activated                                                                                                    |                                                                                                    |  |  |
| 14        |                                                                                                    | Ĩ,              | Dor                                                                                                    | Smart grid: Peak electricity         Additional heating source (not used)         Photovoltaic contact activated         Storage tank heater on         nestic hot water Storage tank temperature         Turn Off/On         Disinfect function activated         Domestic hot water         External room temperature         Weekly schedule icon                                                                                                    |                                                                                                    |  |  |
| 15        |                                                                                                    | <b>①</b> 13°    | External room temperature                                                                                                    |                                                                                                    |                                                                                                    |  |  |
| 16        |                                                                                                    | 7               | Weel                                                                                                    | kly schedule icon                                                                                                    |                                                                                                    |  |  |
| 10        |                                                                                                    | Ŀ               |                                                                                                    | Timer Icon                                                                                                    |                                                                                                    |  |  |
|           |                                                                                                    | Fancoil         | Radiator                                                                                                    | Floorheating                                                                                                    | Domestic hot water                                                                                                    |  |  |
| ON        |                                                                                                    | €≋              |                                                                                                    | <u>≋</u>                                                                                                    | ₩<br>**                                                                                                    |  |  |
| OFF       |                                                                                                    | $(\mathbf{F})$  | 1000'                                                                                                    | P                                                                                                    |                                                                                                    |  |  |

# **USING HOME PAGES.**

When the control panel is switched on, the language selection page is displayed. Choose the desired language and then press \_\_\_\_\_ to view the home pages. If you do not press \_\_\_\_\_ within 60 seconds, the system will set the currently selected language:

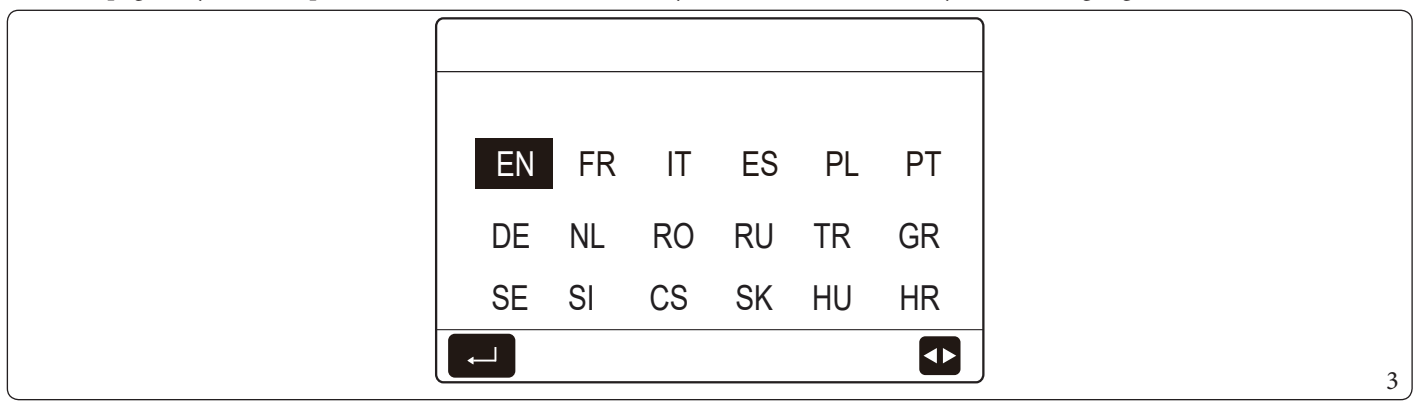

The home pages can be used to read and adjust settings intended for daily use. The settings displayed and that can be set on the home pages are described in the relative sections. The following home pages can be displayed depending on the system layout:

- Desired water flow temperature;
- Desired room temperature;
- DHW storage tank temperature.

#### Home page 1.

If "5.1 WATER FLOW TEMP." is set at "YES" and "5.2 ROOM TEMP." is set at "NON" (see "FOR SERVICEMAN" > "5. TEMP. TYPE SET-TING" in the Use and Installation Booklet), the system will also include the floor and domestic hot water heating function. The home page will appear (Fig. 4):

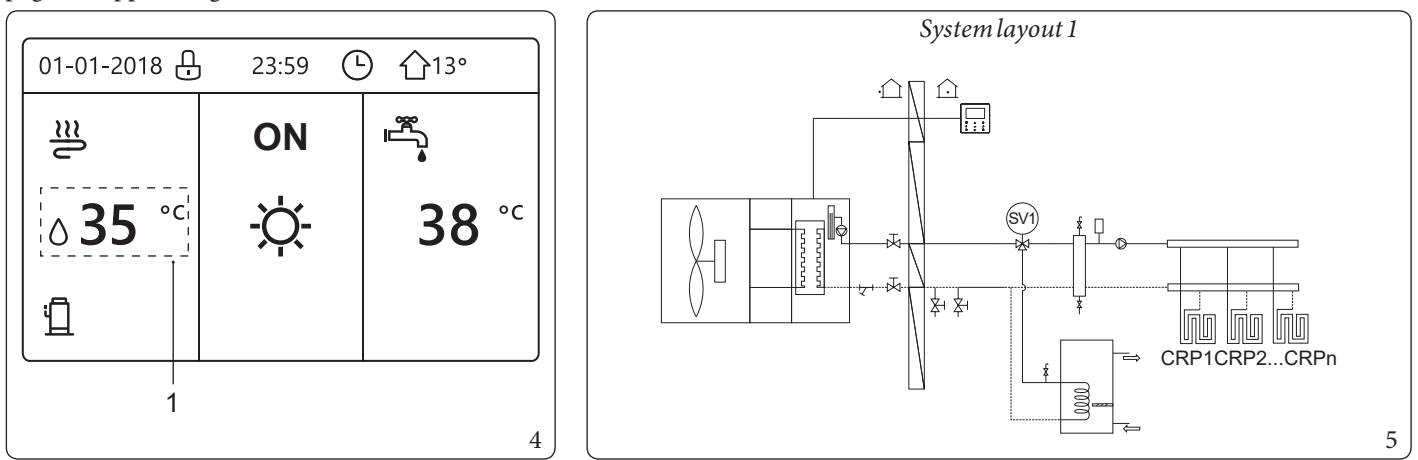

#### Key (Fig. 4):

1

- Desired water flow temperature

All the images in the manual have been inserted for illustrative purposes. Therefore there could be differences compared to the pages that actually appear on the screen.

#### Home page 2.

If "5.1 WATER FLOW TEMP." is set at "NON" and "5.2 ROOM TEMP." is set at "YES" (see "FOR SERVICEMAN" > "5. TEMP. TYPE SET-TING" in the Use and Installation Booklet), the system will also include the floor and domestic hot water heating function. The home page will appear (Fig. 6):

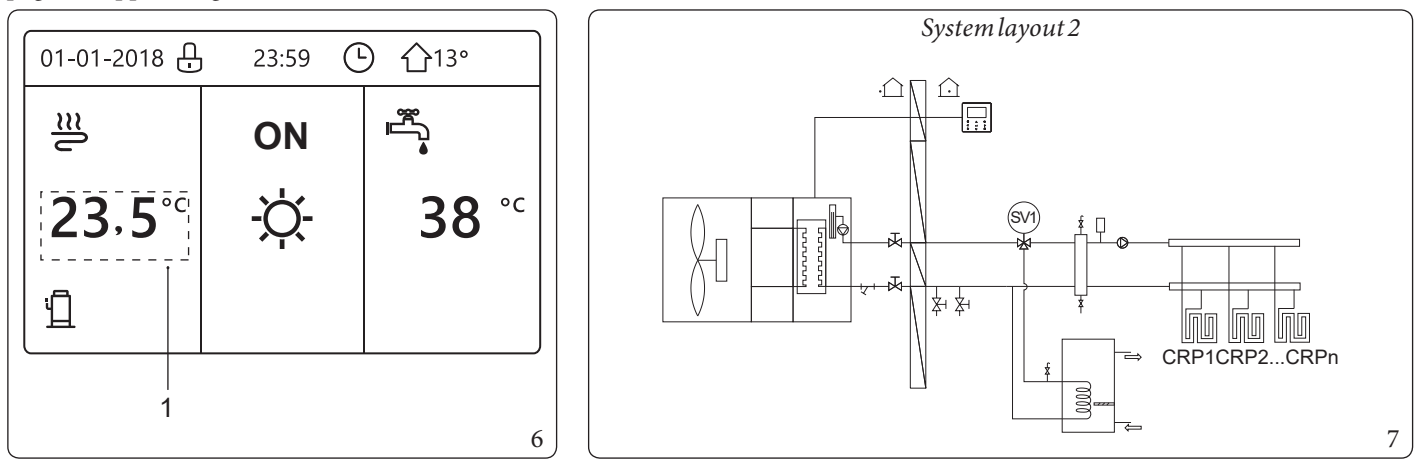

#### Key (Fig. 6): 1 -

1

- Desired room temperature

The wall-mounted control panel should be installed in the floor heating room to be able to control the room temperature.

#### Home page 3.

If "13.2 DHW MODE" is set at "NON" (see "FOR SERVICEMAN" > "1. DHW MODE SETTING" in the Use and Installation Booklet") and if "5.1 WATER FLOW TEMP." is set at "YES", "5.2 ROOM TEMP." is set at "YES" (see "FOR SERVICEMAN" > "5. TEMP. TYPE SETTING" in the Use and Installation Booklet").

There will be a main page and an additional page. The system also has the function including floor heating and space heating for fan coil. The home page will appear (Fig. 8):

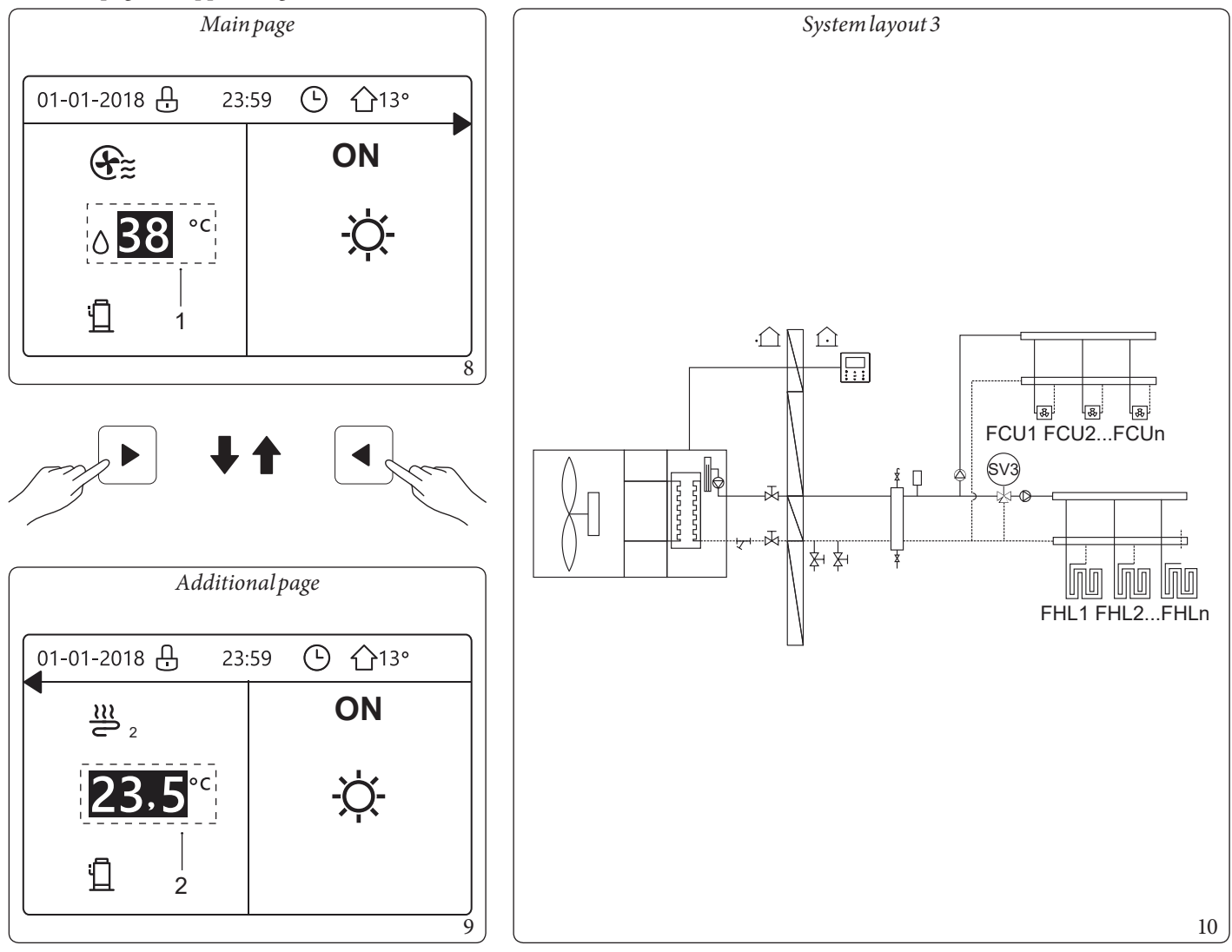

*Key* (*Fig.* 8 - 9):

- 1 Zone 1 desired water flow temperature
- 2 Zone 2 desired room temperature

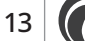

#### Home page 4.

If "6. ROOM THERMOSTAT" is set at "DOUBLE ZONE" or "DOUBLE ZONE" is set at "YES", there will be a main page and an additional page. The system also has the function including floor heating, space heating for fan coil and domestic hot water. The home page will appear (Fig. 11):

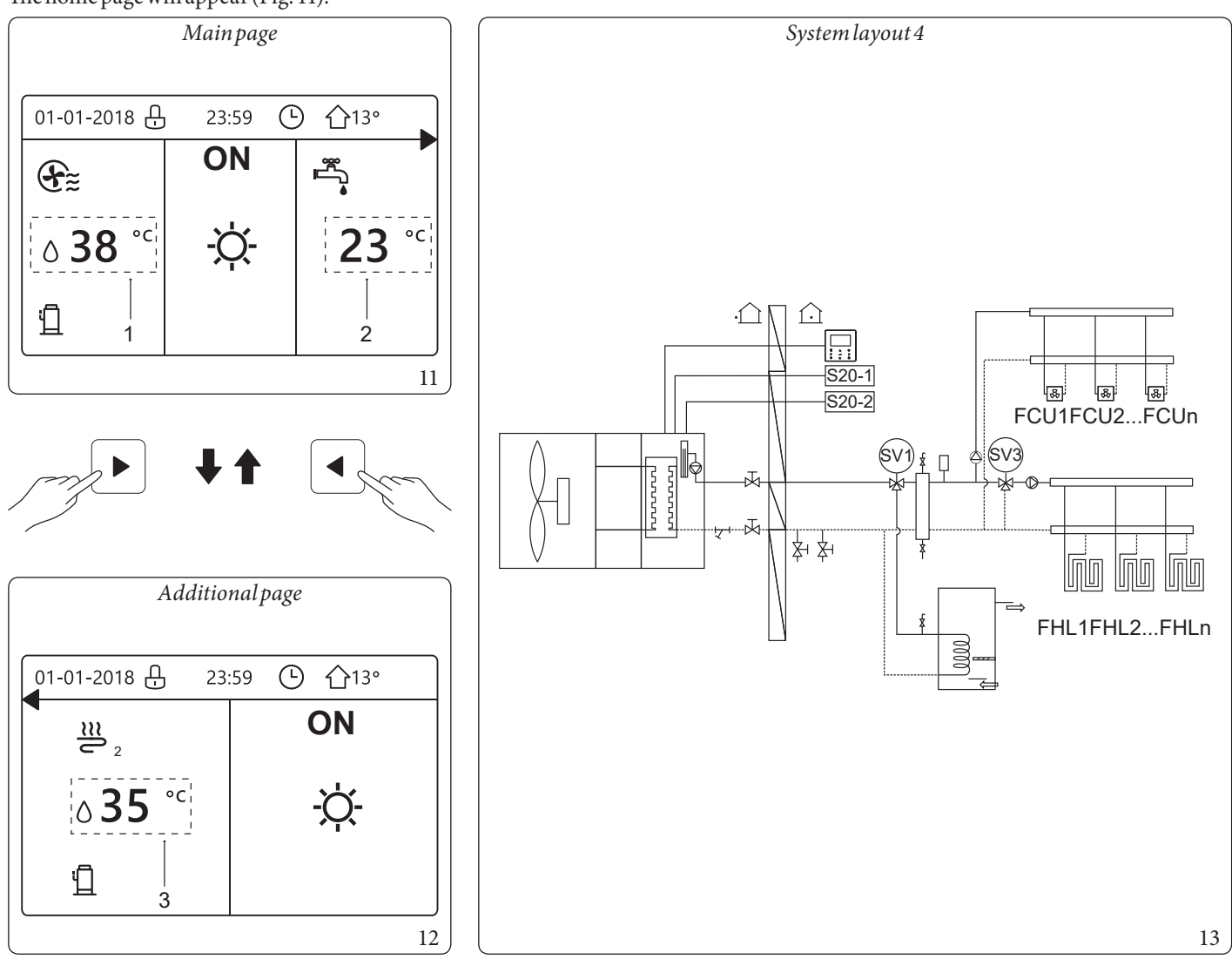

Key (Fig. 11 - 12 - 13):

- 1 Zone 1 desired water flow temperature
- 2 DHW tank real temperature
- 3 Zone 2 desired room temperature
- S20-1 Zone 1 room thermostat
- S20-2 Zone 2 room thermostat

# **4** MENUSTRUCTURE.

## 4.1 ABOUT THE MENU STRUCTURE.

The menu structures can be used to read and adjust settings NOT intended for daily use. The settings displayed and that can be set in the menu structures are described in the relative sections. For an overview of the menu structure, see chapter 7 "Menu structure: overview".

## 4.2 ACCESS TO THE MENU STRUCTURE.

From a home page, press . This will display the menu structure:

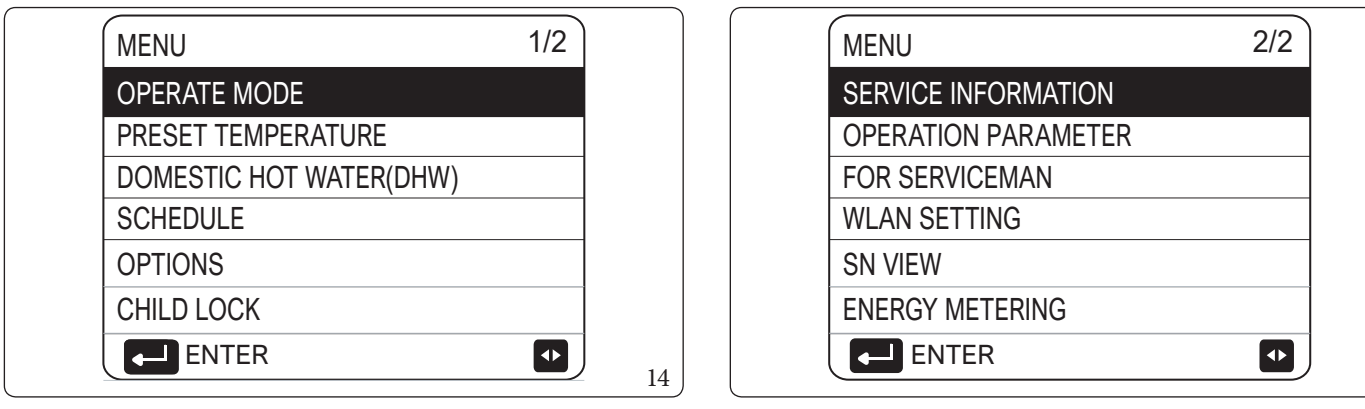

## 4.3 HOW TO NAVIGATE IN THE MENU STRUCTURE.

Use "**▼**" and "**▲**" to scroll.

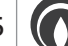

# **5** BASICUSE.

## 5.1 SCREENUNLOCK.

If the icon appears on the screen, the control panel is locked. The following page is displayed:

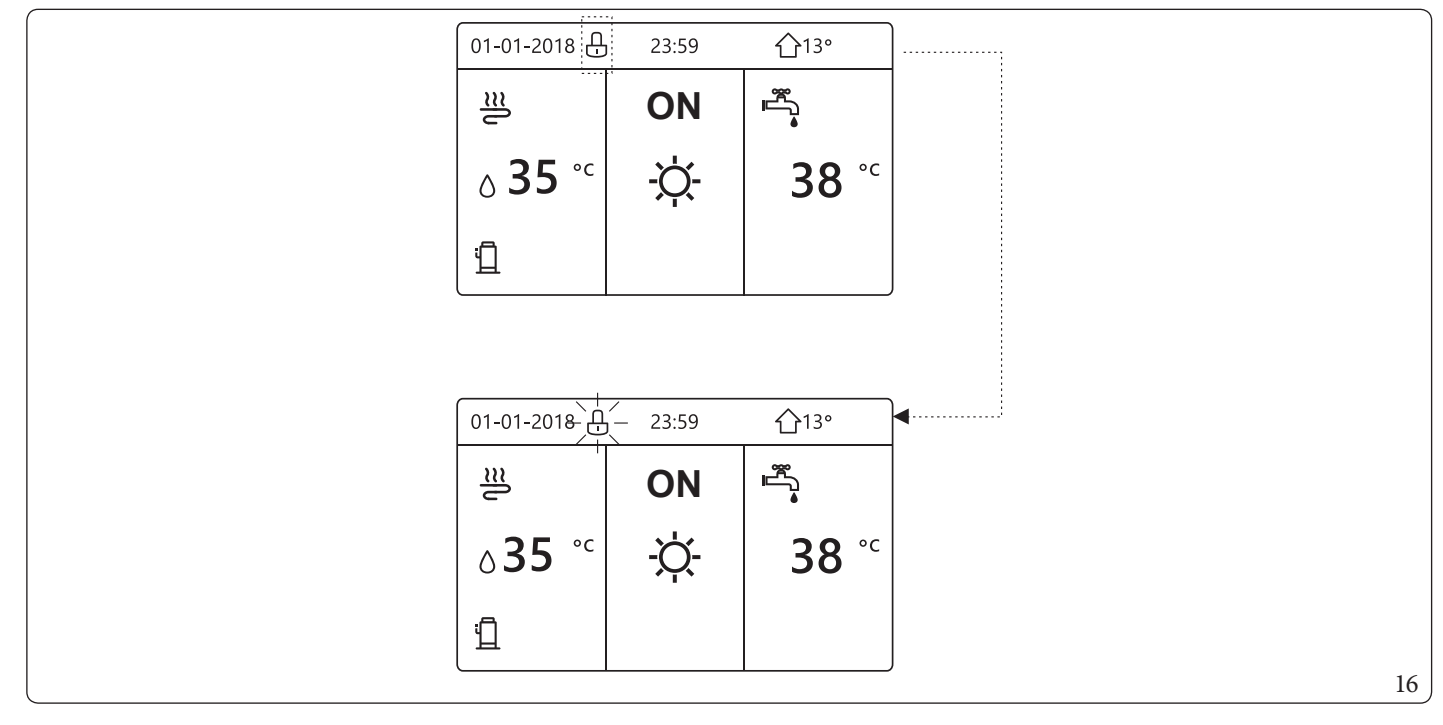

Press any key, the icon flashes. Press and hold the key. The icon will disappear, making it possible to control the panel. The control panel will lock if no operations are performed for much time (approximately 120 seconds): the setting can be adjusted on the panel, see paragraph 6.7 "Technical information.".

If the control panel is unlocked, press and hold the 🔂 key to lock it.

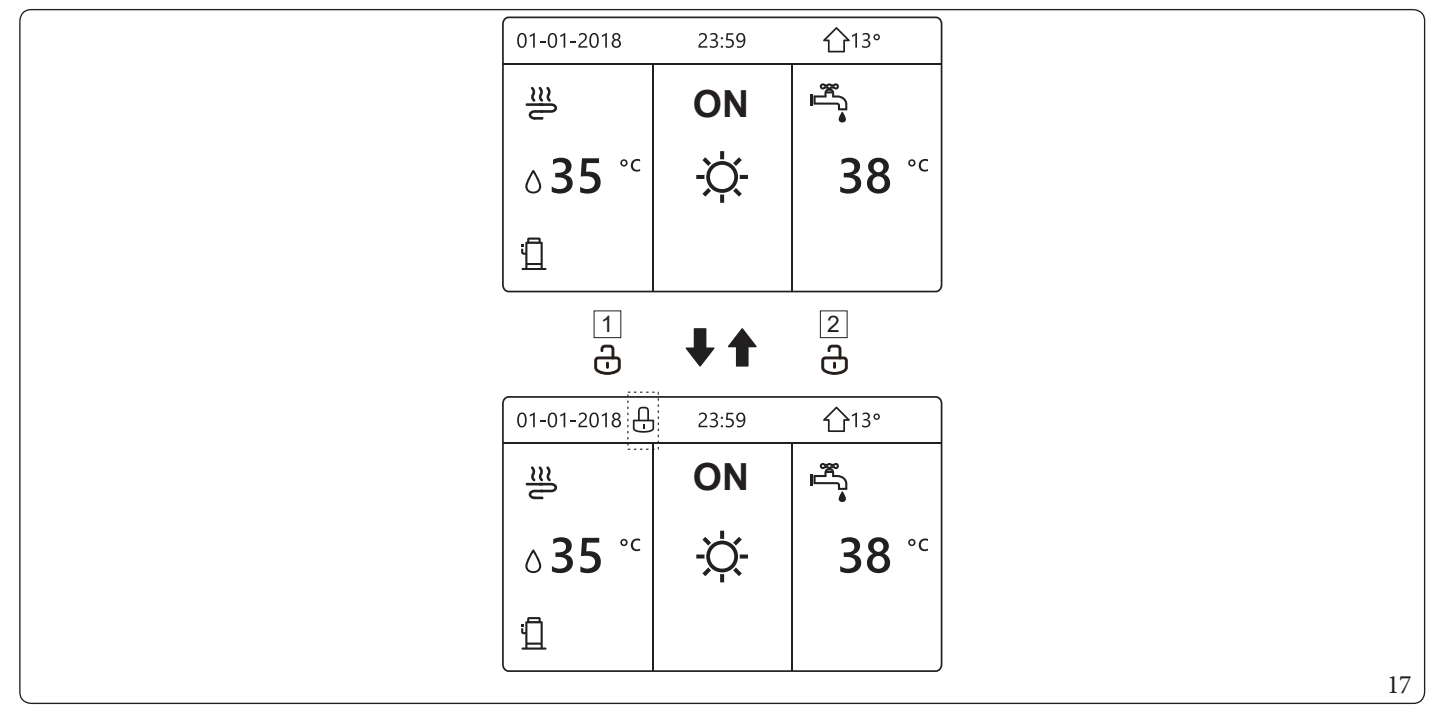

Key (Fig. 17):

- 1 Press and hold
- 2 Press and hold

## 5.2 SWITCHING CONTROLS ON/OFF.

#### Use the control panel of the unit to switch space heating or cooling on or off.

- You may switch the unit on/off from the control panel if "6. ROOM THERMOSTAT" is set at "NON" (see "6. ROOM THERMOSTAT" in the Use and Installation Booklet).
- Press " **4**" and " **b**" on the home page, the black cursor will appear:

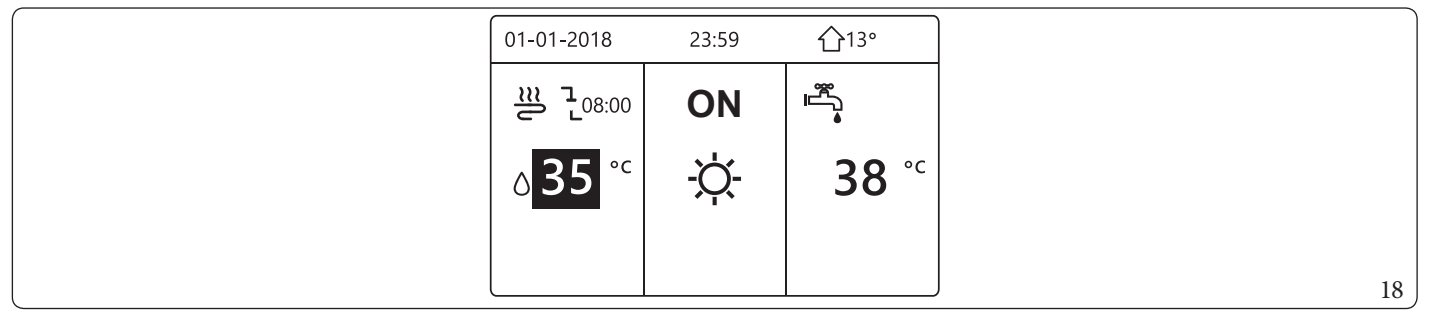

- 1) When the cursor is on the temperature on the space operation mode side (which includes "HEATING" mode -☆, "COOLING" mode \*☆, mode \*\* and "AUTO" mode \*\*, press the \*\* to activate/deactivate space heating or cooling.

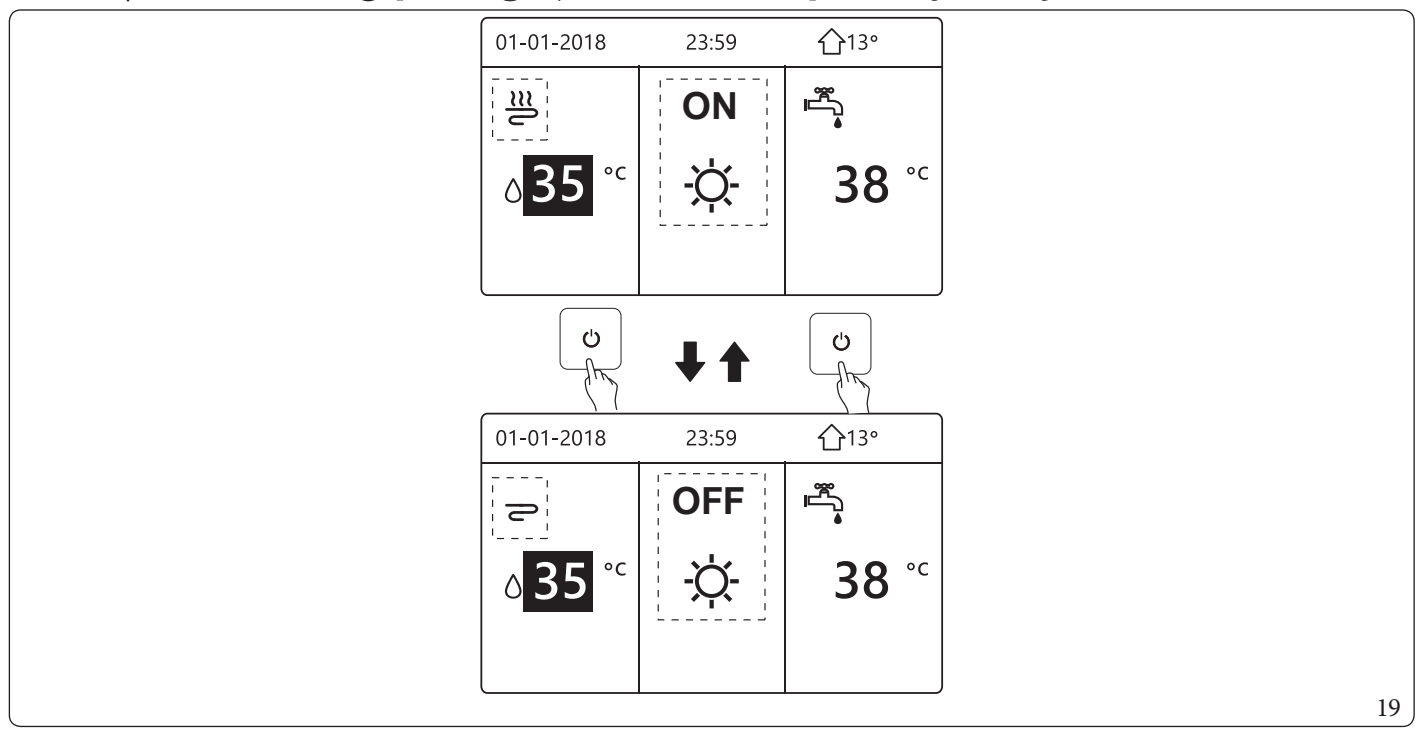

#### $If DHW\,TYPE is\,set\,at\,NO, the\,following\,pages\,will\,appear:$

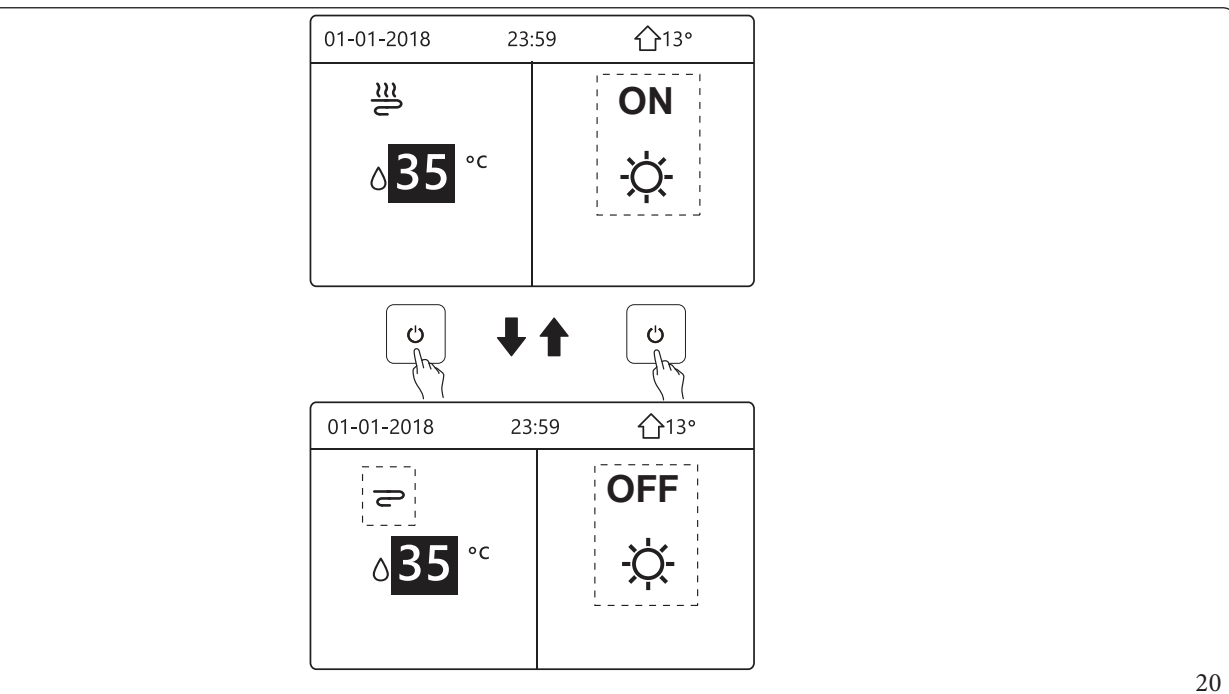

 $If "5.\,TEMP.\,TYPE\,SETTING" is set at "5.2\,ROOM\,TEMP.", the following pages will appear:$ 

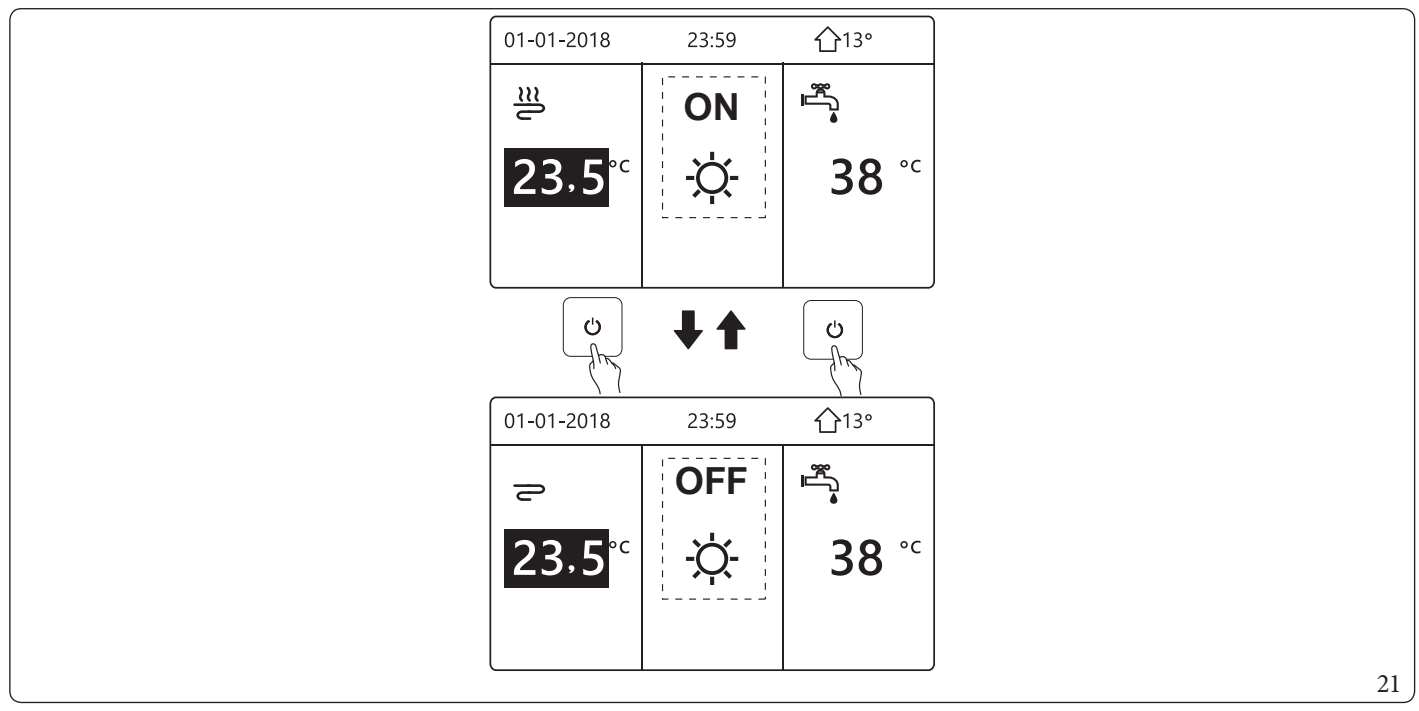

#### $Use the room \,thermostat\,to\,switch\,space\,heating\,or\,cooling\,on\,or\,off.$

- 1) The room thermostat is set at "ONE ZONE" or "DOUBLE ZONE" or "MODE SET" (see "6. ROOM THERMOSTAT" in the Use and Installation Booklet). The unit for space heating or cooling is activated or deactivated from the room thermostat. If you press " $\bigcup$ " on the control panel, the following page will appear:

| 01-01-2018                                                                                            | 23:59                                                                          | <b></b> ①13°                               |   |
|----------------------------------------------------------------------------------------------------|--------------------------------------------------------------------------------|--------------------------------------------|---|
| Cool/heat mode<br>thermostat.<br>Please turn on<br>by the room<br>(Please adjust to<br>room thermosta | e is controlled b<br>or off cooling/<br>thermostat.<br>the operation m<br>at.) | by the room<br>heating mode<br>hode by the |   |
|                                                                                                    |                                                                                | <b>4</b>                                   | ) |

- 2) The room thermostat is set at "ONE ZONE" or "DOUBLE ZONE" (see "6. ROOM THERMOSTAT" in the Use and Installation Booklet). The room thermostat controls the ON/OFF operating mode of the unit, set on the control panel. The following pages show the control of the DOUBLE ZONE room thermostat.

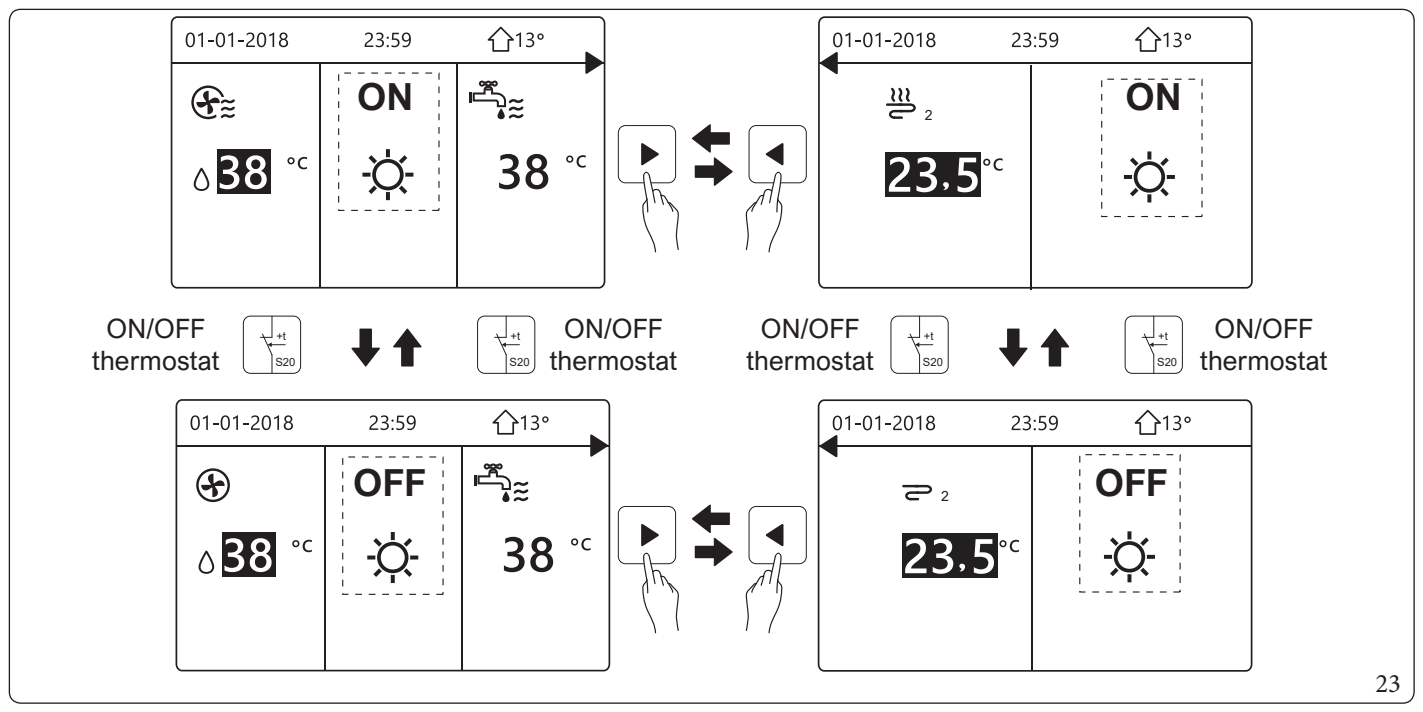

Use the control panel to switch the "DHW" unit on or off. Press " and " on the home page, the black cursor will appear:

| 01-01-201   | 018 23:59 | 23:59 | <b>①</b> 13°                                                                                                    |
|-------------|-----------|-------|----------------------------------------------------------------------------------------------------|
| <u></u>     | ON        | ON    | land a state of the state of the state of t |
| ٥ <b>35</b> | 5 °° - '. | -ờ-   | <b>38</b> <sup>∘</sup>                                                                                                    |
|             |           |       |                                                                                                    |

1) When the cursor is on the temperature of the "13.2 DHW MODE", press the "U" key to activate or deactivate it.
If the space operation mode is activated (ON), the following pages appear:

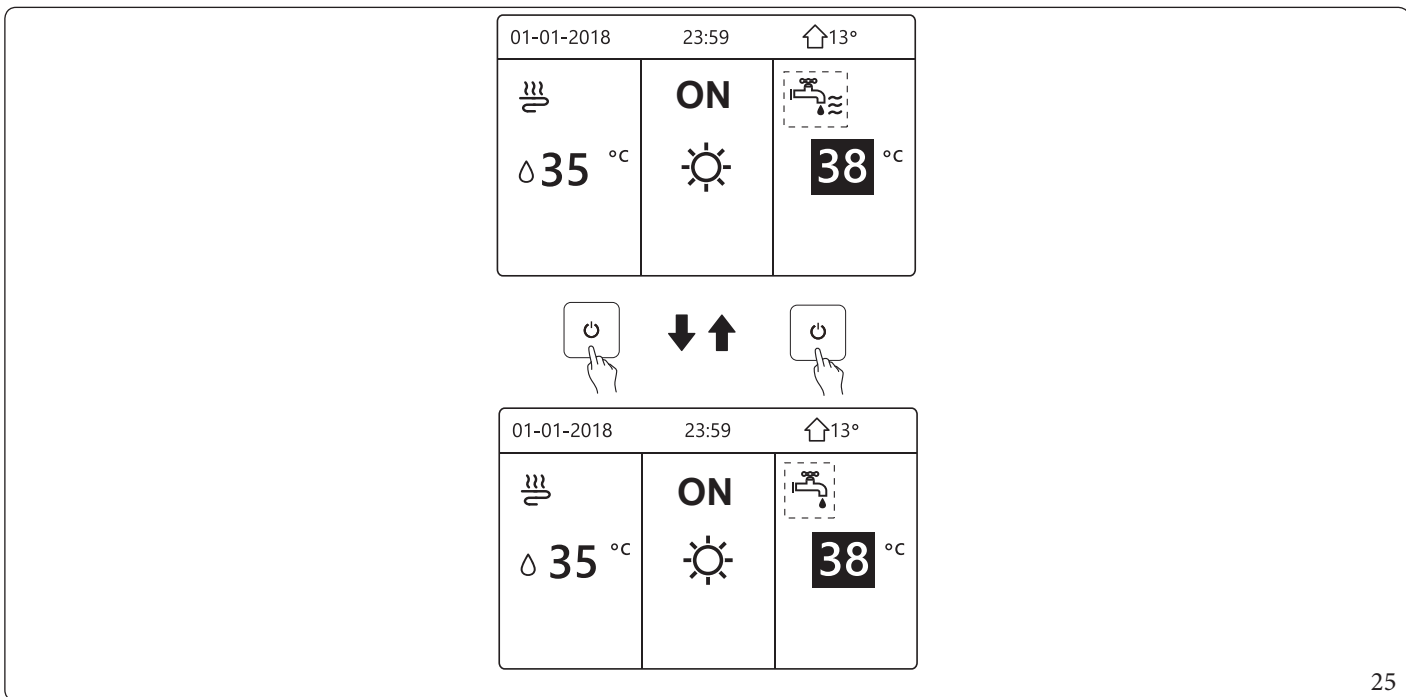

#### If the space operation mode is deactivated (OFF), the following pages appear:

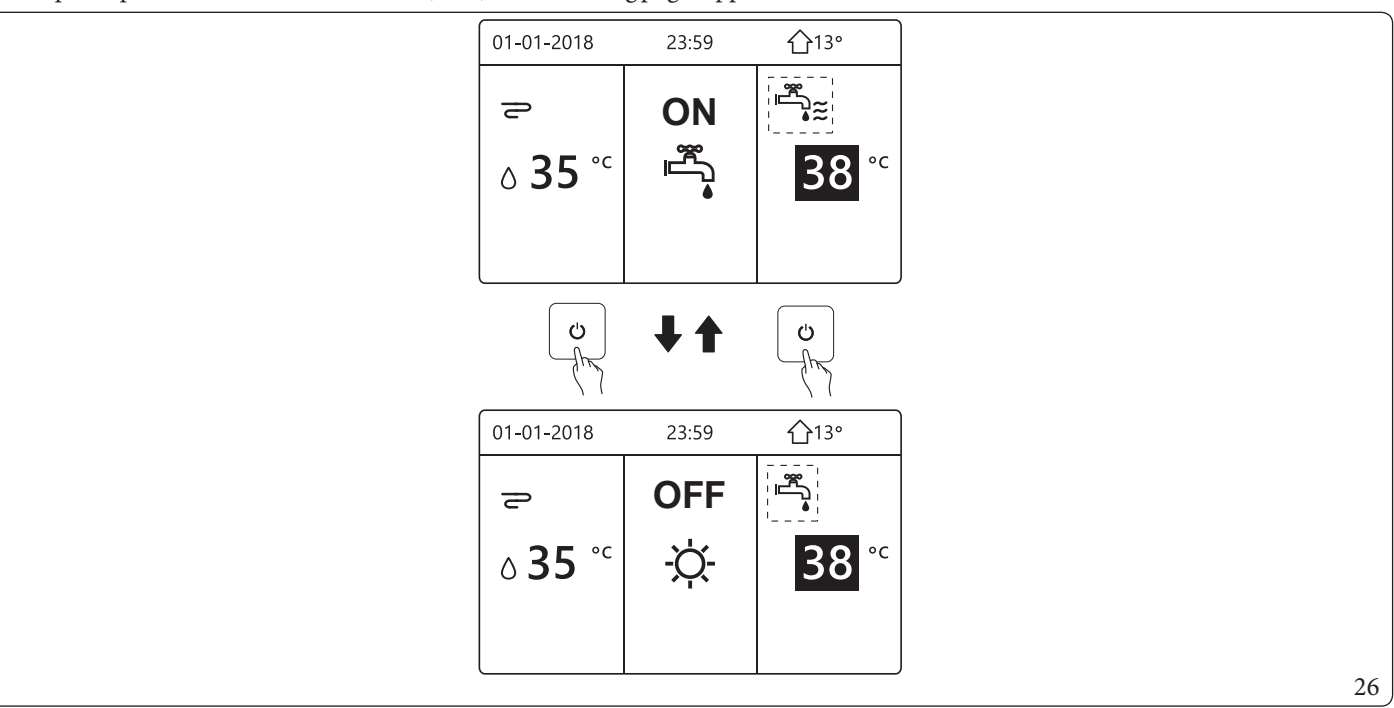

## 5.3 ADJUSTING THE TEMPERATURE.

Press "
and "
" on the home page, the black cursor will appear:

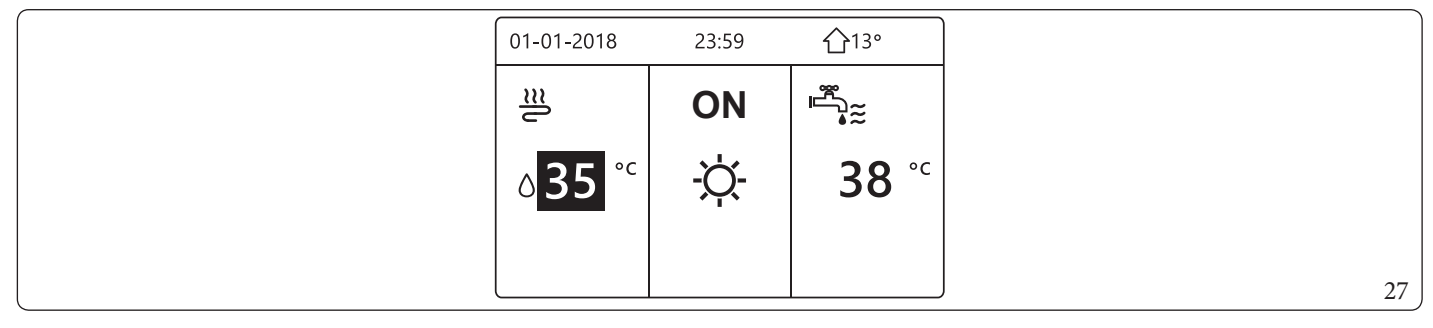

- If the cursor is on the temperature, use "◀" and "▶" to select (Fig. 28) and use "▼" and "▲" to adjust the temperature (Fig. 29).

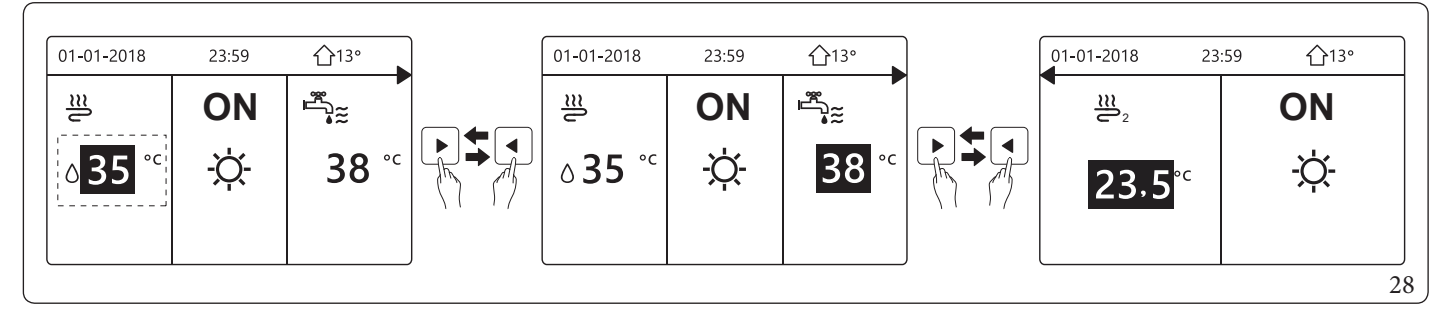

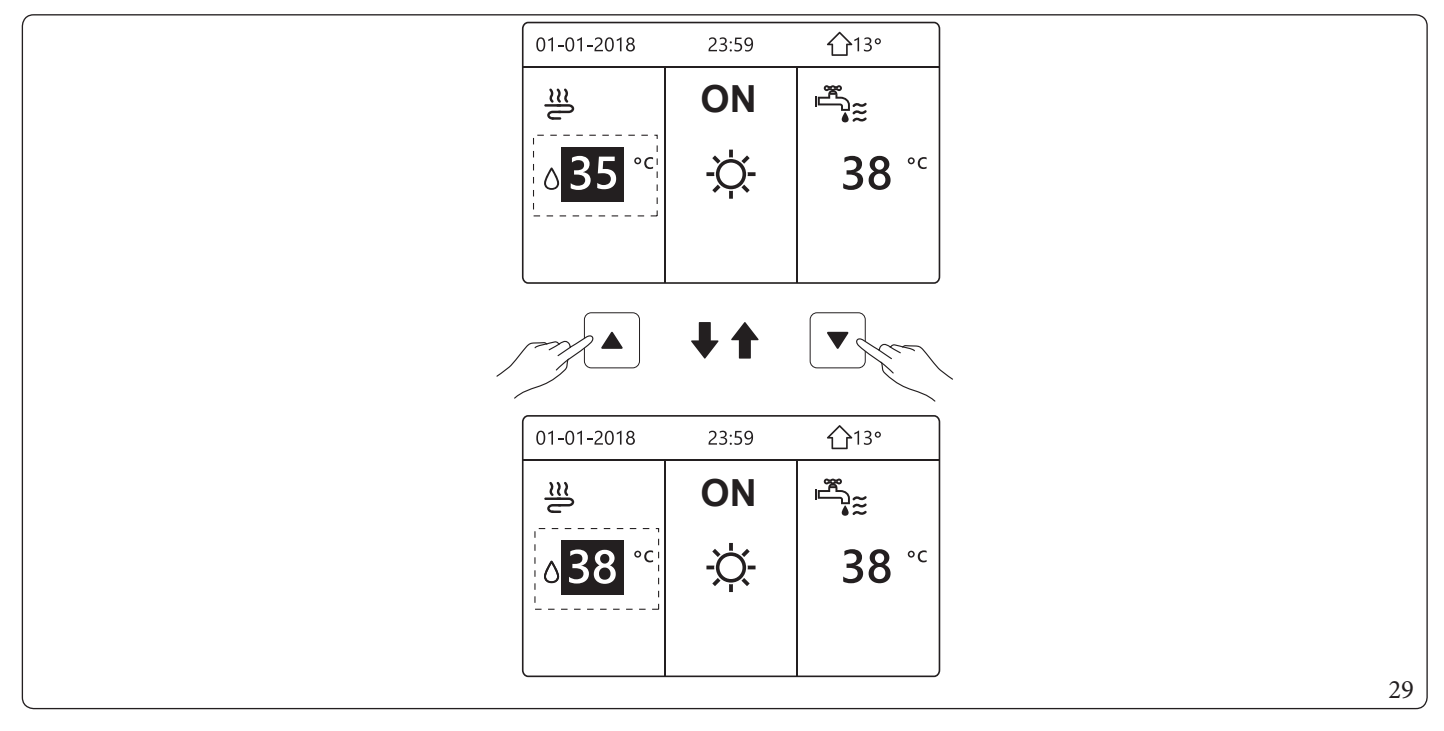

## 5.4 ADJUSTING SPACE OPERATION MODE.

- Adjusting space operation mode from control panel.

Go to " [ "> "OPERATE MODE". Press , the following page will appear:

| OPERATE MODE            |        |
|-------------------------|--------|
| Operation mode setting: |        |
|                         | G AUTO |
|                         | 30     |

You may select three modes, namely "HEATING", "COOLING" and "AUTO". Use "
 and "
 " to scroll, press → to select.
 If you do not press → and you exit the page by pressing →, the mode will remain operational if the cursor was moved to the operation mode.

If only "HEATING" mode (COOLING) is available, the following page will appear:

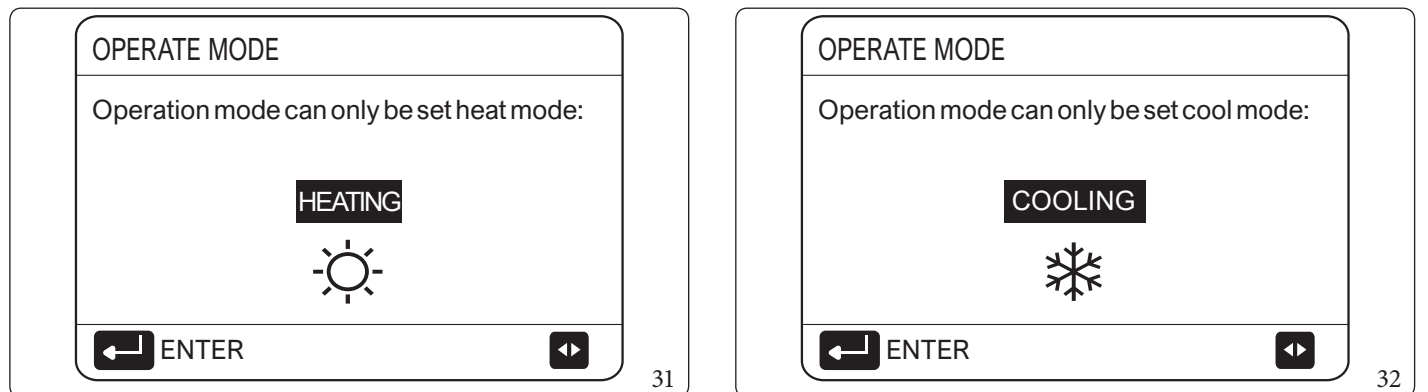

- The operation mode cannot be changed.

| If you select | Then the space operation mode is                                                                                                    |  |  |  |
|---------------|----------------------------------------------------------------------------------------------------|--|--|--|
| -\̈́Ċ-        | Always in Central heating                                                                                                    |  |  |  |
| HEATING       | Aiwaysin Centrameating                                                                                                    |  |  |  |
| *             | Always in Cooling                                                                                                    |  |  |  |
| COOLING       |                                                                                                    |  |  |  |
|               | Setting automatically changed by the software based on the outdoor temperature (and depending on installer                                                                                                    |  |  |  |
|               | Note: the automatic change is only possible under certain conditions.                                                                                                    |  |  |  |
| AUTO          | See "FOR SERVICEMAN" > "4.AUTO MODE SETTING"                                                                                                    |  |  |  |
|               | Setting automatically changed by the software based on the outdoor temperature (and depending on inst<br>settings of the outdoor temperature), and taking monthly restrictions into account.<br>Note: the automatic change is only possible under certain conditions.<br>See "FOR SERVICEMAN" > "4.AUTO MODE SETTING"<br>in the Use and Installation Booklet |  |  |  |

- Adjust the operation mode from the room thermostat (see "6. ROOM THERMOSTAT" in the Use and Installation Booklet). Go to "

|   | 01-01-2018                                                                                           | 23:59                                                                         | 介13°                                      |    |
|---|----------------------------------------------------------------------------------------------------|-------------------------------------------------------------------------------|-------------------------------------------|----|
|   | Cool/heat mode<br>thermostat.<br>Please turn on<br>by the room<br>(Please adjust t<br>room thermosta | e is controlled b<br>or off cooling/<br>thermostat.<br>he operation m<br>at.) | by the room<br>heating mode<br>ode by the |    |
| ĺ |                                                                                                    |                                                                               | ••                                        | 33 |

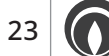

# 6 OPERATION.

## 6.1 OPERATION MODE.

See Paragraph 5.4 "Adjusting space operation mode".

## 6.2 PRESET TEMPERATURE.

"PRESET TEMPERATURE" has 3 elements:

- PRESET TEMP.:
- WEATHER TEMP. SET;
- ECOMODE.

#### PRESET TEMP.:

The "PRESET TEMP." function allows you to set a different temperature at a different time when Heat or Cool mode is active.

- PRESETTEMP.=PRESETTEMPERATURE
- The "PRESET TEMPERATURE" function is deactivated under these conditions:
- 1) the "AUTO" mode is on;
- 2) "TIMER" or "WEEKLY SCHEDULE CHECK" are running.
- The following page is displayed:

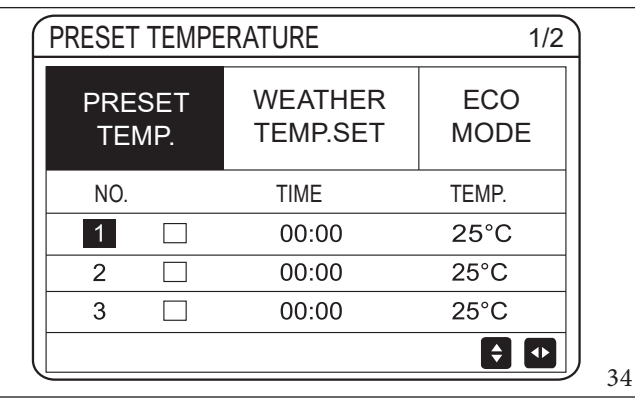

| ĺ | PRESET     | TEMPE      | RATURE              | 2/2         |    |
|---|------------|------------|---------------------|-------------|----|
|   | PRE<br>TEI | SET<br>MP. | WEATHER<br>TEMP.SET | ECO<br>MODE |    |
|   | NO.        |            | TIME                | TEMP.       |    |
|   | 4          |            | 00:00               | 25°C        |    |
|   | 5          |            | 00:00               | 25°C        |    |
|   | 6          |            | 00:00               | 25°C        |    |
| l |            |            |                     |             | 35 |

When the "DOUBLE ZONE" function is activated, "PRESET TEMP." is only active for zone 1.

Use "♥", "▶", "▼", "▲" to scroll and use "▼" and "▲" to adjust the time and the temperature.

When the cursor is on ", as in the following page;

24

Press ← and "●" becomes "♥". Timer 1 is selected. Press " ↓ " again and " ♥" becomes "●". Timer 1 is unselected.

| PRESET TEMPE    | RATURE              | 1/2         |    |
|-----------------|---------------------|-------------|----|
| PRESET<br>TEMP. | WEATHER<br>TEMP.SET | ECO<br>MODE |    |
| NO.             | TIME                | TEMP.       |    |
| 1               | 00:00               | 25°C        |    |
| 2               | 00:00               | 25°C        |    |
| 3               | 00:00               | 25°C        |    |
| SELECT          | Г                   |             | 36 |

| PRESET TEMPE    | PRESET TEMPERATURE 1/2 |             |    |  |  |  |  |
|-----------------|------------------------|-------------|----|--|--|--|--|
| PRESET<br>TEMP. | WEATHER<br>TEMP.SET    | ECO<br>MODE |    |  |  |  |  |
| NO.             | TIME                   | TEMP.       |    |  |  |  |  |
| 1 🖂             | 08:00                  | 35 °C       |    |  |  |  |  |
| 2 🖂             | 12:00                  | 25°C        |    |  |  |  |  |
| 3               | 15:00                  | 35°C        |    |  |  |  |  |
|                 | E                      |             | 37 |  |  |  |  |

Use "◀", "▶", "▼", "▲" to scroll and use "▼" and "▲" to adjust the time and temperature. Six periods and six temperatures can be set.

For example: now it is 8:00 and the temperature is 30°C. We set "PRESET TEMP." as in the table below. The following page is displayed:

| 01-01-2018                | 8:00 <b>1</b> 3° |
|---------------------------|------------------|
| <u>212</u> 08:00          | ON               |
| <b>∂25</b> ° <sup>c</sup> | -ờ-              |
| Ē                         |                  |

| NO. | TIME  | TEMPER. |
|-----|-------|---------|
| 1   | 8:00  | 35°C    |
| 2   | 12:00 | 25°C    |
| 3   | 15:00 | 35°C    |
| 4   | 18:00 | 25°C    |
| 5   | 20:00 | 35°C    |
| 6   | 23:00 | 25°C    |

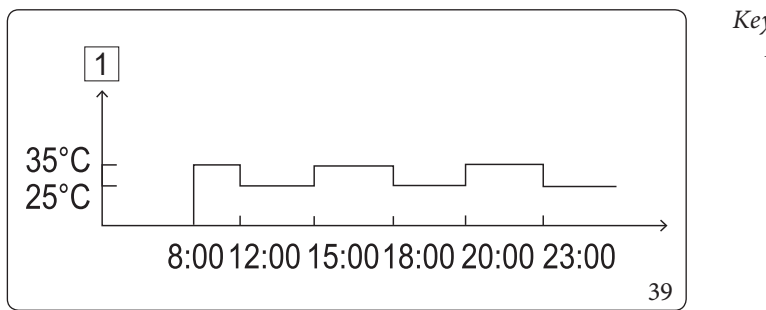

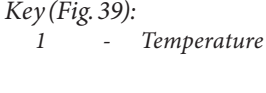

When the space operation mode is changed, PRESET TEMP. automatically switches off.

The "PRESET TEMP." function can be used in Heating or Cooling. However if the operation mode is changed, the "PRESET TEMP." function needs to be restored.

The current preset temperature is not valid when the unit is OFF. When the unit is switched back on, it will run at the next preset temperature.

#### WEATHER TEMP.SET

9

- WEATHER TEMP.SET = CLIMATE TEMPERATURE SETTING
- The "WEATHER TEMP.SET" function allows you to preset the desired water flow temperature based on the outdoor air temperature. When the weather heats up, heating is turned down. Therefore to save energy, the desired water flow temperature is reduced when the outdoor temperature increases and the "HEATING mode is active.

Goto"□">"PRESETTEMPERATURE">"WEATHER TEMP.SET". Press ↓ .

The following page is displayed:

| PRESET TEMPERATURE         |                     |             |  |
|----------------------------|---------------------|-------------|--|
| PRESET<br>TEMP.            | WEATHER<br>TEMP.SET | ECO<br>MODE |  |
| ZONE1 C-MODE LO            | OW TEMP.            | OFF         |  |
| ZONE1H-MODELC              | OW TEMP.            | OFF         |  |
| ZONE2 C-MODE LOW TEMP. OFF |                     |             |  |
| ZONE2H-MODELC              | OW TEMP.            | OFF         |  |
| ර ON/OFF                   |                     | ¢           |  |

- "WEATHER TEMP.SET" has four types of curves:
  - 1) the high temperature heating setting curve;

Ť.

- 2) the low temperature heating setting curve;
- 3) the high temperature cooling setting curve;
- 4) the low temperature cooling setting curve.

Use only the high temperature heating setting curve if high temperature is set for central heating.

Use only the low temperature heating setting curve if low temperature is set for central heating.

Use only the high temperature cooling setting curve if high temperature is set for cooling.

Use only the low temperature cooling setting curve if low temperature is set for cooling.

- See "FOR SERVICEMAN" > "2.COOL MODE SETTING" and > "3. HEAT MODE SETTING" in the Use and Installation Booklet.
- It is not possible to adjust the desired temperature (T1S), when the temperature curve is set at "ON".
- To use the "HEATING" mode in zone 1, select "ZONE1 H-MODE HIGH TEMP.". To use the "COOLING" mode in zone 1, select "ZONE1 C-MODE HIGH TEMP.". Selecting "ON" displays the following page:

| ROOM SET | ГЕМР.         |
|----------|---------------|
| WEATHER  | EMP. SETTYPE: |
| 1 2      | 3 4 5 6 7 8 9 |
|          | 41            |

## Use "◀" and "▶" to scroll. Press "↓ " to select.

26

| PRESET TEMPERATURE        |                     |             |
|---------------------------|---------------------|-------------|
| PRESET<br>TEMP.           | WEATHER<br>TEMP.SET | ECO<br>MODE |
| ZONE1 C-MODE LO           | OWTEMP.             | ON          |
| ZONE1H-MODELOWTEMP. OF    |                     | OFF         |
| ZONE2C-MODE LOW TEMP. OFF |                     |             |
| ZONE2H-MODELC             | OW TEMP.            | OFF         |
| ර ON/OFF                  |                     | ¢           |

- If the "WEATHER TEMP.SET" function is on, the desired temperature cannot be adjusted on the control panel. If "▼" and "▲" are pressed to adjust the temperature on the home page. The following page is displayed:

| 01-01-2018                                 | 23:59                      | 습13° |    |
|--------------------------------------------|----------------------------|------|----|
| Weather temp. set f<br>Do you want to turn | function is on.<br>off it? |      |    |
|                                            |                            |      |    |
| NON                                        | YES                        |      |    |
| ENTER                                      |                            |      | 43 |

- Move to "NON", press \_\_\_\_\_ to go back to the home page. Move to "YES", press \_\_\_\_\_ to reset "WEATHER TEMP.SET".

| PRESET TEMPERATURE |                          |             |  |
|--------------------|--------------------------|-------------|--|
| PRESET<br>TEMP.    | WEATHER<br>TEMP.SET      | ECO<br>MODE |  |
| ZONE1 C-MODE LO    | OW TEMP.                 | OFF         |  |
| ZONE1 H-MODEL      | OW TEMP.                 | OFF         |  |
| ZONE2C-MODEL       | ZONE2C-MODELOW TEMP. OFF |             |  |
| ZONE2H-MODEL       | OW TEMP.                 | OFF         |  |
| U ON/OFF           |                          | ŧ           |  |

### ECOMODE.

Eco Mode allows you to save energy. Go to "]" > "PRESET TEMPERATURE" > "ECO MODE". Press "]". The following page is displayed:

| PRESET TEMPERATURE  |                                |                                                                |
|---------------------|--------------------------------|----------------------------------------------------------------|
| WEATHER<br>TEMP.SET | ECO<br>MODE                    |                                                                |
|                     | OFF                            |                                                                |
|                     | OFF                            |                                                                |
|                     | 08:00                          |                                                                |
|                     | 19:00                          |                                                                |
|                     | E I                            |                                                                |
|                     | ERATURE<br>WEATHER<br>TEMP.SET | ERATURE<br>WEATHER ECO<br>MODE<br>OFF<br>OFF<br>08:00<br>19:00 |

## Press (). The following page is displayed:

| ECO MODE SET      |    |
|-------------------|----|
| ECO MODE SET TYPE |    |
| 1 2 3 4 5 6 7 8 9 |    |
| ENTER 🔹           | 46 |

Use "◀" and "▶" to scroll. Press ↓ to select. The following page is displayed:

| PRESET TEMPERATURE |                     |             |  |
|--------------------|---------------------|-------------|--|
| PRESET<br>TEMP.    | WEATHER<br>TEMP.SET | ECO<br>MODE |  |
| CURRENT STATE      |                     | ON          |  |
| ECOTIMER           |                     | OFF         |  |
| START              |                     | 08:00       |  |
| END                |                     | 19:00       |  |
| ON/OFF             |                     | ¢           |  |

### Use Use Use "▼" and "▲" to scroll.

| PRESET TEMPI    | ERATURE             |             |  |
|-----------------|---------------------|-------------|--|
| PRESET<br>TEMP. | WEATHER<br>TEMP.SET | ECO<br>MODE |  |
| CURRENT STATE   |                     | OFF         |  |
| ECOTIMER        |                     | OFF         |  |
| START           |                     | 08:00       |  |
| END             |                     | 19:00       |  |
| ADJUST          |                     |             |  |

When the cursor is on "START" or "END", you can use "◀", "▶", "▼", "▲" to scroll and "▼" and "▲" to adjust the time.

•

28

- "ECO MODE SET" has two types of curves:
- 1) the high temperature heating setting curve;
- 2) the low temperature heating setting curve;

There is only the high temperature heating setting curve if high temperature is set for central heating.

- There is only the low temperature heating setting curve if low temperature is set for central heating.
- $\bullet \ See ``FOR SERVICEMAN'' > ``MODE SET HEATING'' in the Use and Installation Booklet.$
- It is not possible to adjust the desired temperature (T1S), when the "ECO MODE" is activated (ON).
- You may select the low or high temperature setting for heating: see "Table 1-2".
- If "ECO MODE" is activated (ON) and "ECO TIMER" is deactivated (OFF), the unit will always run in "ECO" mode.
- If "ECO MODE" is activated (ON) and "ECO TIMER" is activated (ON), the unit will work in "ECO" mode based on the start and end time.

## 6.3 DOMESTIC HOT WATER (DHW).

"DHW" mode normally includes the following items:

- DISINFECT;
- FASTDHW;
- TANKHEATER;
- DHWPUMP.

#### DISINFECT.

 $The "DISINFECT" function allows you to eliminate legionella bacteria. The storage tank temperature mandatorily reaches 65-70 ^{\circ}C in the disinfect function.$ 

 $The disinfect temperature is set in "13.2 \, DHW \, MODE". See ``FOR SERVICEMAN" > ``1. DHW \, MODE SETTING" > ``1.2 \, DISINFECT" in the Use and Installation Booklet.$ 

Go to "□">"DOMESTIC HOT WATER(DHW)">"DISINFECT". Press ↓ .

The following page is displayed:

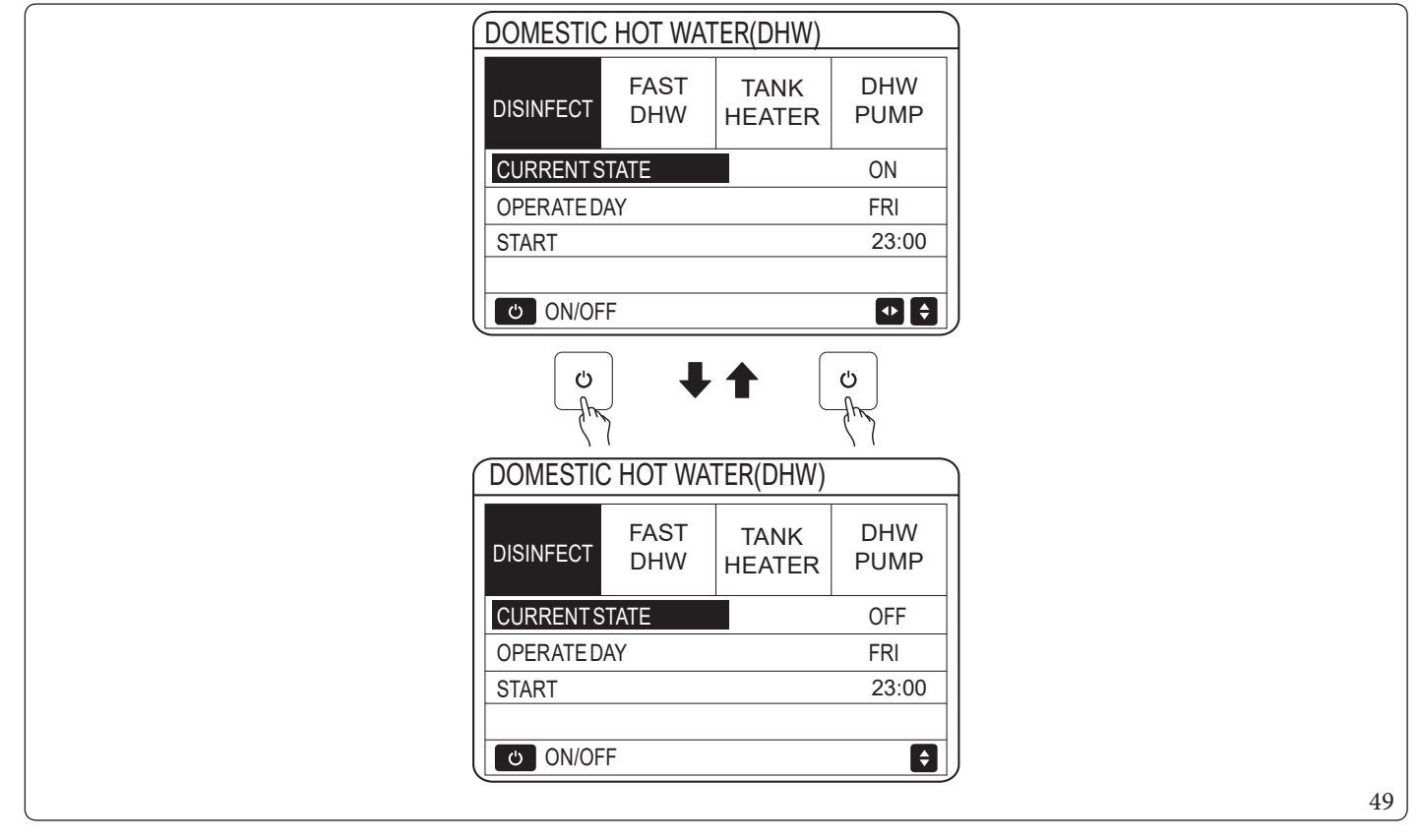

Use " $\P$ ", " $\blacktriangleright$ ", " $\P$ ", " $\clubsuit$ " to scroll and use " $\P$ " and " $\clubsuit$ " to adjust the parameters when setting "OPERATE DAY" and "START". If "OP-ERATE DAY" is set at "FRI" and "START" is set at 23:00, the disinfect function will activate on Friday at 23:00. If the disinfect function is active, the following page appears:

| 01-01-2018 🕂 | 23:59 | <b>①</b> 13° |  |
|--------------|-------|--------------|--|
| <u>≋</u>     | ON    | ≞≝ ⊕         |  |
|              | *     |              |  |
| 23,5         | -ᢕᢩ-  | 38           |  |
|              |       |              |  |
|              |       |              |  |

29 | (

#### FAST DHW.

The "FAST DHW" function forces the system to activate "13.2 DHW MODE".

The heat pump and storage tank heater activate together for "13.2 DHW MODE" and the desired DHW temperature switches to 60°C. Go to "(=)" > "DOMESTIC HOT WATER(DHW)" > "FAST DHW". Press .

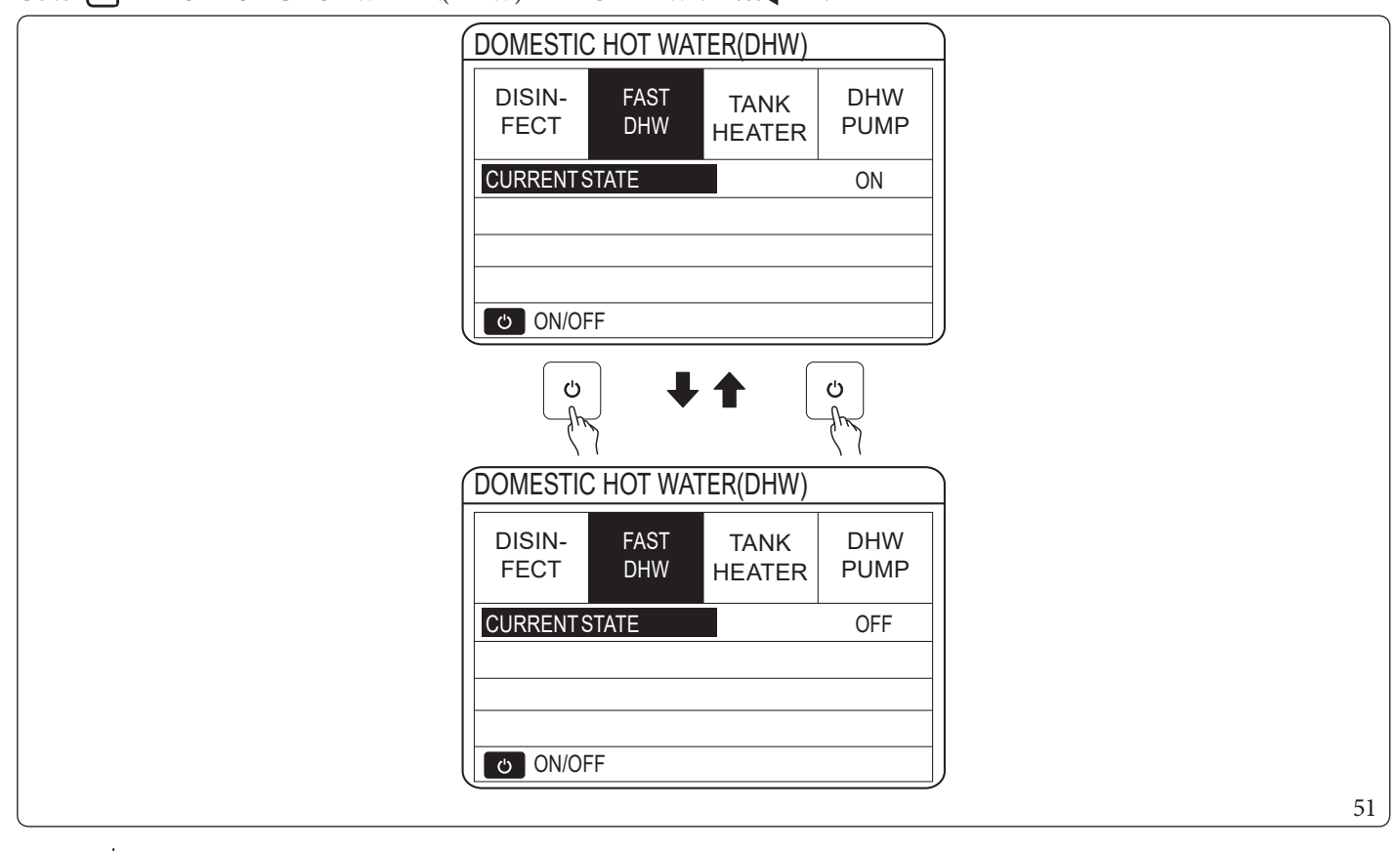

Use the **(**)key to select activated (ON) or deactivated (OFF).

If "CURRENT STATE" is deactivated (OFF), the "FAST DHW" function is not valid, while if it is activated (ON), the "FAST DHW" function is active.

The "FAST DHW" activates once.

ñ

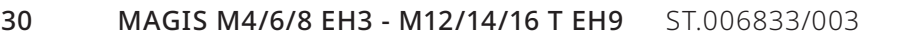

#### TANKHEATER

The "TANK HEATER" function forces water heating in the storage tank. In the same situation, cooling or heating is required and the heat pump system is operating for cooling or heating. However there is a domestic hot water demand as well.

Furthermore, if the heat pump system is not sufficient, the "TANK HEATER" can also be used to heat water in the storage tank.

Go to "]">"DOMESTIC HOT WATER(DHW)">"TANK HEATER". Press ".

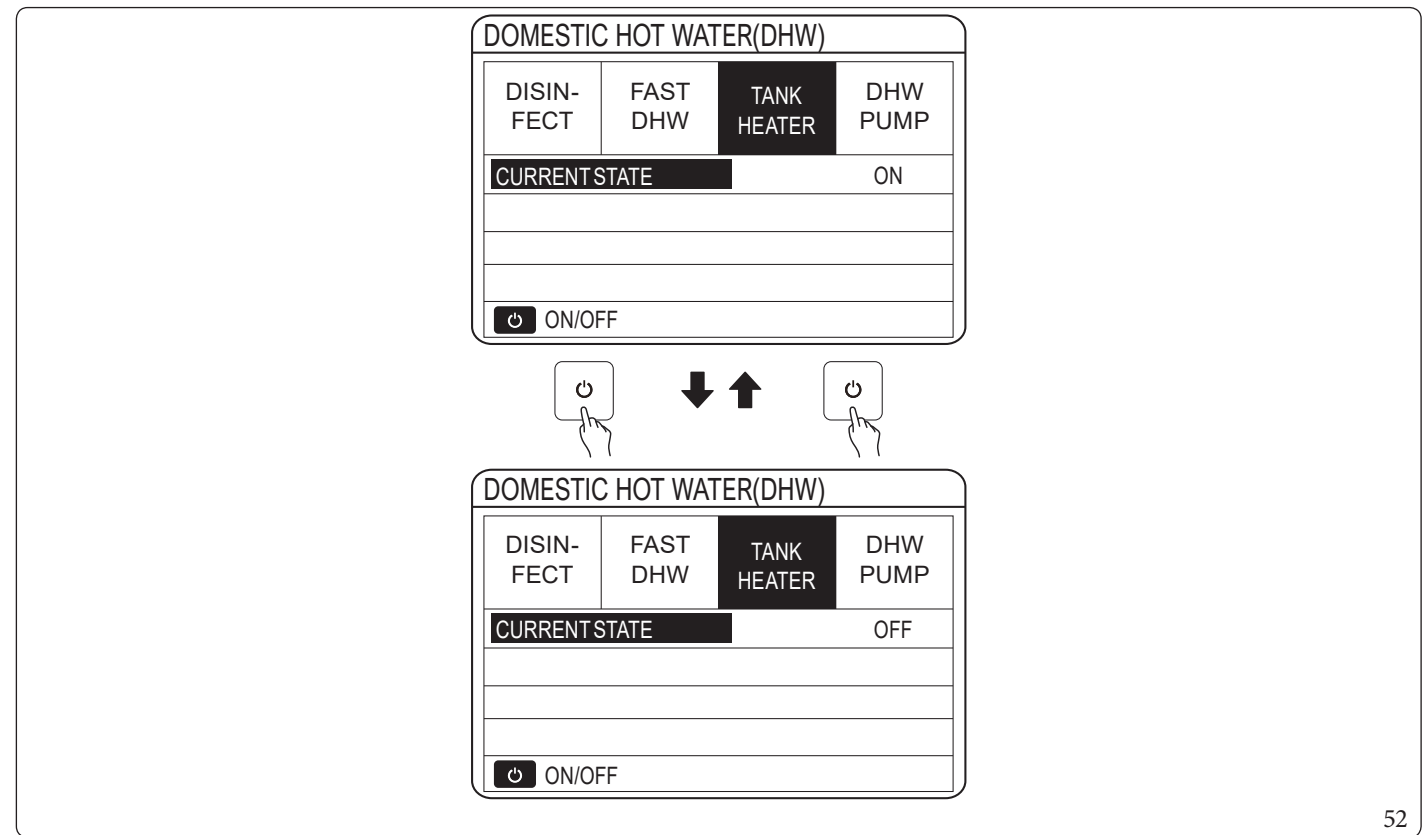

Use  $\bigcirc$  to select activated (ON) or deactivated (OFF). Use  $\degree \bigcirc$  "to exit. If "TANK HEATER" is active, the following page will appear:

| 01-01-2018     | 23:59 | <b></b> 13°           |
|----------------|-------|-----------------------|
| <u></u>        | ON    | ≝<br>€                |
| ∆ <b>35</b> °° | -Ò-   | <b>38</b> °c          |
|                |       | ,<br>,<br>,<br>,<br>, |
|                |       |                       |

If "CURRENT STATE" is deactivated (OFF), "TANK HEATER" cannot be activated. If the storage tank sensor (T5) is faulty, the storage tank heater cannot work.

#### DHWPUMP.

The "DHW PUMP" function allows to maintain the temperature inside the storage tank uniform, by activating a DHW recirculation pump.

Go to "="> "DOMESTIC HOT WATER(DHW)" > "DHW PUMP". Press ", ". The following page is displayed:

| ĺ | DOMESTIC HOT WATER(DHW) 1/2 |             |      |       |    |  |  |  |  |  |
|---|-----------------------------|-------------|------|-------|----|--|--|--|--|--|
|   | DISIN-<br>FECT              | DHW<br>PUMP |      |       |    |  |  |  |  |  |
|   | NO.                         | START       | NO.  | START |    |  |  |  |  |  |
|   | T1 🗆                        | 00:00       | T4 🗌 | 00:00 |    |  |  |  |  |  |
|   | T2 🗆                        | 00:00       | T5 🗌 | 00:00 |    |  |  |  |  |  |
|   | ТЗ 🗆                        | 00:00       | Т6 🗌 | 00:00 |    |  |  |  |  |  |
|   |                             |             |      |       | 5/ |  |  |  |  |  |

| DOMESTIC       | HOT WATER(DHW) 2/2 |                |             |  |  |  |
|----------------|--------------------|----------------|-------------|--|--|--|
| DISIN-<br>FECT | FAST<br>DHW        | TANK<br>HEATER | DHW<br>PUMP |  |  |  |
| NO.            | START              | NO.            | START       |  |  |  |
| T7 🗆           | 00:00              | T10 🗌          | 00:00       |  |  |  |
| Т8 🗌           | 00:00              | T11 🗌          | 00:00       |  |  |  |
| Т9 🗆           | 00:00              | T12 🗌          | 00:00       |  |  |  |
|                |                    |                | € ₽         |  |  |  |

Move to "∎", press ↓ to select or unselect ( <sup>□</sup> the timer is selected; <sup>□</sup> the timer is not selected).

| DOMESTIC       | HOT WATE    | R(DHW)         | 1/2         |
|----------------|-------------|----------------|-------------|
| DISIN-<br>FECT | FAST<br>DHW | TANK<br>HEATER | DHW<br>PUMP |
| NO.            | START       | NO.            | START       |
| T1 🖂           | 00:00       | T4 🗌           | 00:00       |
| T2 🗆           | 00:00       | T5 🗌           | 00:00       |
| ТЗ 🗆           | 00:00       | T6 🗌           | 00:00       |
|                |             |                | <b>\$</b>   |
|                |             |                |             |

Use " $\P$ ", " $\blacktriangleright$ ", " $\clubsuit$ ", " $\bigstar$ " to scroll and use " $\blacktriangledown$ " and " $\bigstar$ " to adjust the parameters. For example: the parameter relative to "DHW PUMP" was set (see "FOR SERVICEMAN" > "1. DHW MODE SETTING" in the Use and Installation Booklet). "PUMP\_D RUNNING TIME" is 30 minutes.

| NO. | START |
|-----|-------|
| 1   | 6:00  |
| 2   | 7:00  |
| 3   | 8:00  |
| 4   | 9:00  |

The PUMP is switched on as shown below:

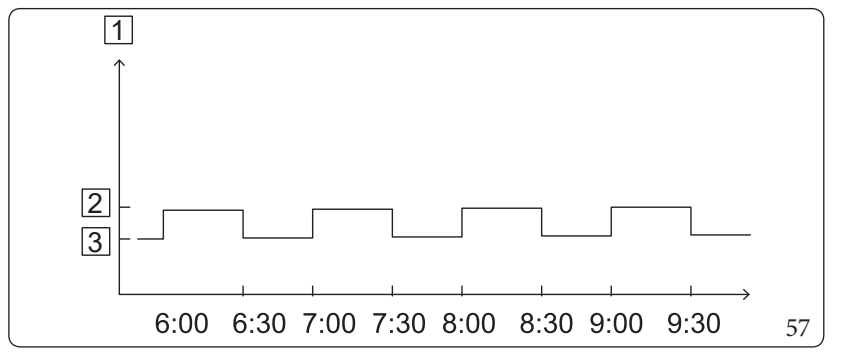

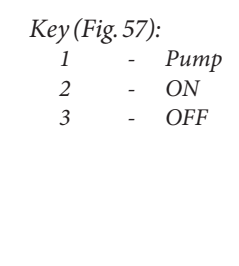

## 6.4 PROGRAMMING.

The "SCHEDULE menu contains the following items:

- TIMER;
- WEEKLY SCHEDULE;
- SCHEDULE CHECK;
- CANCELTIMER.

#### TIMER.

 $If the weekly schedule is on and the timer is off, the most recent setting applies. If the "TIMER" is on, {}^{\bigcirc} is displayed on the home page.$ 

| SCHEDU | LE            |           |                |                   |          | 1/2         |    |
|--------|---------------|-----------|----------------|-------------------|----------|-------------|----|
| TIMER  | WEEK<br>SCHED | LY<br>ULE | SCH<br>U<br>CH | HED-<br>LE<br>ECK | CA<br>TI | NCEL<br>MER |    |
| NO.    | START         | EN        | D              | MODE              | 1        | TEMP.       |    |
| 1      | 00:00         | 00        | :00            | HEAT              | NG       | 0°C         |    |
| 2      | 00:00         | 00        | :00            | HEAT              | NG       | 0°C         |    |
| 3      | 00:00         | 00        | :00            | HEAT              | NG       | 0°C         |    |
|        |               |           |                |                   |          | <b>†</b> 🕩  | )  |
|        |               |           |                |                   |          |             | 58 |

| E             |                                                        |                                                             |                                                                                                   |                                                                                   | 2/2                                                                                                    |                                                         |
|---------------|--------------------------------------------------------|-------------------------------------------------------------|---------------------------------------------------------------------------------------------------|-----------------------------------------------------------------------------------|----------------------------------------------------------------------------------------------------|---------------------------------------------------------|
| WEEK<br>SCHED | (LY<br>ULE                                             | SCH<br>U<br>CH                                              | HED-<br>LE<br>ECK                                                                                 | CA<br>TI                                                                          | NCEL<br>MER                                                                                                    |                                                         |
| START         | EN                                                     | D                                                           | MODE                                                                                              | 1                                                                                 | TEMP.                                                                                                    |                                                         |
| 00:00         | 00                                                     | :00                                                         | HEATI                                                                                             | ING                                                                               | 0°C                                                                                                    |                                                         |
| 00:00         | 00                                                     | :00                                                         | HEATI                                                                                             | ING                                                                               | 0°C                                                                                                    |                                                         |
| 00:00         | 00                                                     | :00                                                         | HEATI                                                                                             | NG                                                                                | 0°C                                                                                                    |                                                         |
|               |                                                        |                                                             |                                                                                                   |                                                                                   | <del>(</del> )                                                                                                    | ) <sub>59</sub>                                         |
|               | E<br>WEEK<br>SCHED<br>START<br>00:00<br>00:00<br>00:00 | E<br>WEEKLY<br>SCHEDULE<br>START EN<br>00:00 00<br>00:00 00 | _E<br>WEEKLY<br>SCHEDULE SCH<br>U<br>CH<br>START END<br>00:00 00:00<br>00:00 00:00<br>00:00 00:00 | E<br>WEEKLY<br>SCHEDULE<br>START END MODE<br>00:00 00:00 HEAT<br>00:00 00:00 HEAT | E         WEEKLY       SCHED-ULE       CA         ULE       ULE       TI         START       END       MODE         00:00       00:00       HEATING         00:00       00:00       HEATING         00:00       00:00       HEATING | $ \begin{array}{c c c c c c c c c c c c c c c c c c c $ |

Use "◀", "▶", "▼", "▲" to scroll and use "▼" and "▲" to adjust the time, the mode and the temperature.

Move to "∎", press ₄ \_\_\_\_\_ to select or unselect ( ■ the timer is selected; □ the "TIMER" is not selected). Six timers can be set. To cancel the "TIMER", move the cursor to " ■", and press ₄ \_\_\_\_\_ . The icon ■ becomes □ and the "TIMER" is not active. If you set the start time later than the end time (or the temperature out of range of the mode), the following page appears:

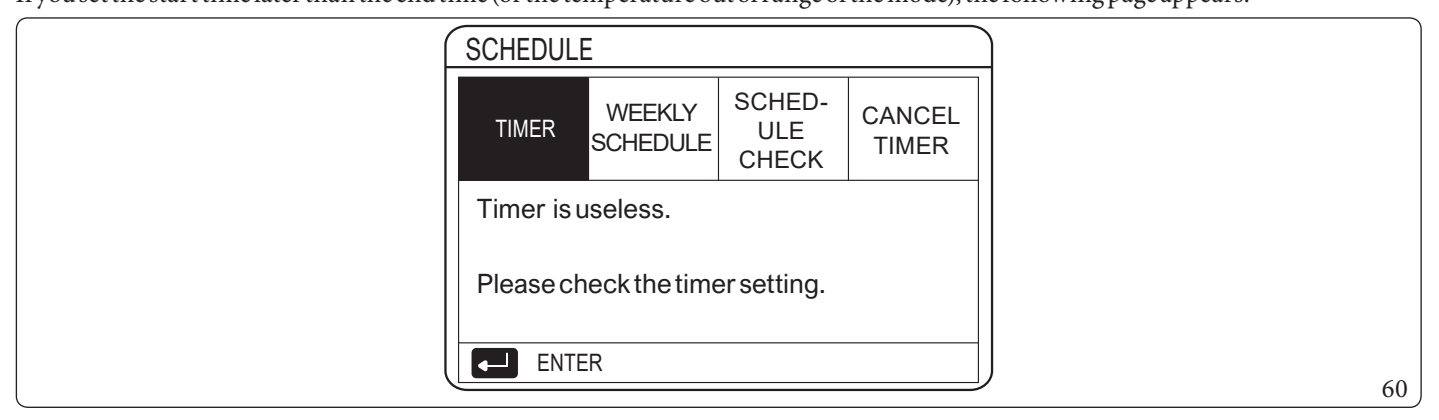

#### - Example:

Six timers are set as follows:

| NO. | START | END   | MODE    | ТЕМР. |
|-----|-------|-------|---------|-------|
| T1  | 1:00  | 3:00  | DHW     | 50°C  |
| T2  | 7:00  | 9:00  | HEATING | 28°C  |
| T3  | 11:30 | 13:00 | COOLING | 20°C  |
| T4  | 14:00 | 16:00 | HEATING | 28°C  |
| T5  | 15:00 | 19:00 | COOLING | 20°C  |
| T6  | 18:00 | 23:30 | DHW     | 50°C  |

#### The PUMP is switched on as shown below:

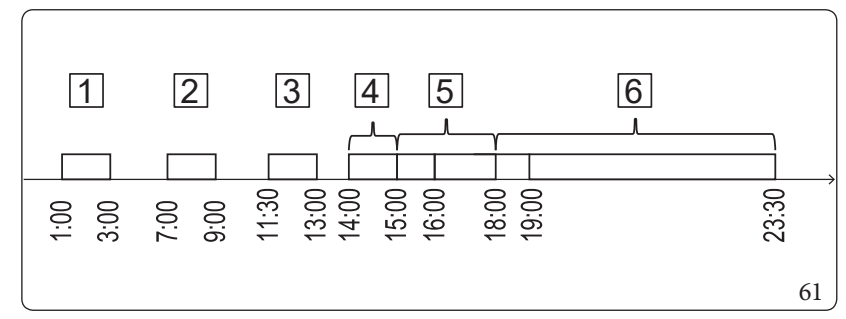

*Key* (*Fig.* 61): DHW1 -2 HEATING-3 COOLING -4 HEATING 5 COOLING -6 DHW-

The control panel switches on at the following times:

| 3.2 DHW MODE Isactivated (ON)                                    |
|------------------------------------------------------------------|
| DHW MODE" is deactivated (OFF)                                   |
| HEAT MODE" is activated (ON)                                     |
| TMODE" is deactivated (OFF)                                      |
| COOL MODE" is activated (ON)                                     |
| DL MODE" is deactivated (OFF)                                    |
| HEAT MODE" is activated (ON)                                     |
| DL MODE" is activated (ON) and "HEAT MODE" is deactivated (OFF)  |
| DHW MODE" is activated (ON) and "COOL MODE" is deactivated (OFF) |
| DHW MODE" is deactivated (OFF)                                   |
|                                                                  |

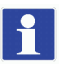

34

The time r is not valid if the start and end time are the same.

#### Weekly schedule.

If the timer is on and the weekly schedule is off, the most recent setting applies. If the "WEEKLY SCHEDULE" function is on, "7" appears on the home page Go to "]"> "SCHEDULE" > "WEEKLY SCHEDULE". Press ". The following page is displayed:

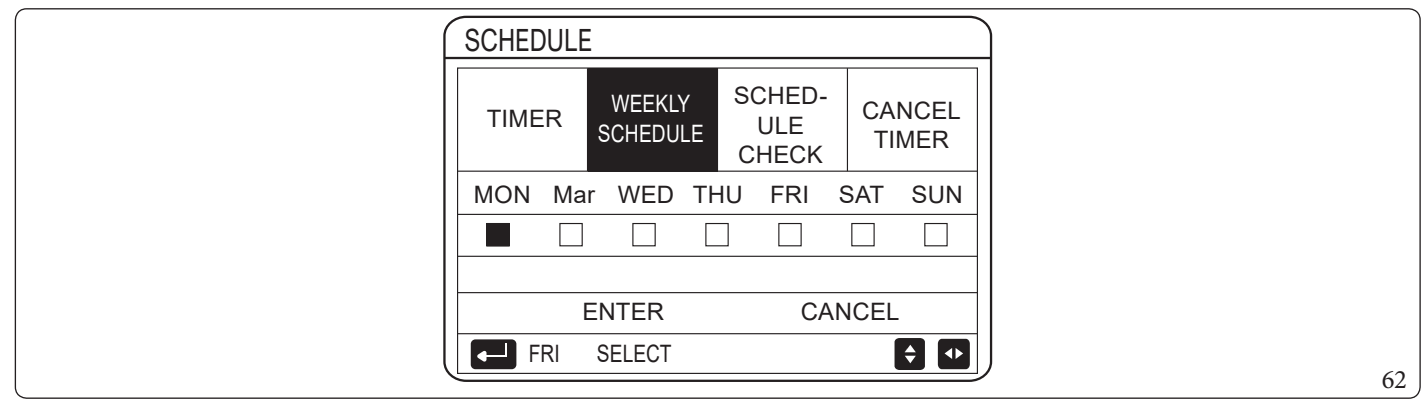

 $First \, select \, the \, days \, of the \, week \, you \, wish \, to \, schedule.$ 

Use "◀" and "▶" to scroll, press ↓ to select or unselect the day.

"MON" indicates that the day is selected, "MON" means that that day is selected.

i

 $At least two \, days \, must be \, set \, when \, activating \, the "WEEKLY \, SCHEDULE" \, function.$ 

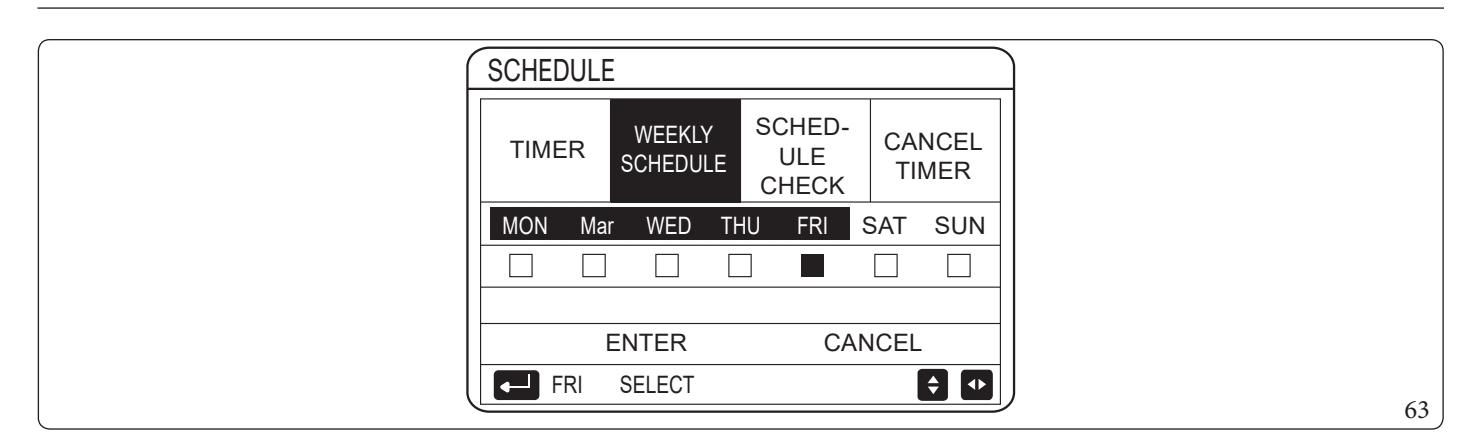

Use " $\P$ " and " $\P$ " to scroll, press  $\P$  to SET and press "ENTER". Monday to Friday are selected and they have the same schedule. The following pages are displayed:

| TIME | २ | WEEK<br>SCHED | (LY<br>ULE | SCH<br>U<br>CH | HED-<br>LE<br>ECK | CA<br>TI | NCEL<br>MER |
|------|---|---------------|------------|----------------|-------------------|----------|-------------|
| NO.  | S | START         | EN         | D              | MODE              | Ξ        | TEMP.       |
| 1    | ( | 00:00         | 00         | :00            | HEAT              | ING      | 0°C         |
| 2    | ( | 00:00         | 00         | :00            | HEAT              | ING      | 0°C         |
| 3 🗆  | ( | 00:00         | 00         | :00            | HEAT              | ING      | 0°C         |

| SCHEDUL | E             |                    |     |                        |     | 2/2         |   |
|---------|---------------|--------------------|-----|------------------------|-----|-------------|---|
| TIMER   | WEEK<br>SCHED | WEEKLY<br>SCHEDULE |     | SCHED-<br>ULE<br>CHECK |     | NCEL<br>MER |   |
| NO.     | START         | EN                 | D   | MODE                   | 1   | TEMP.       |   |
| 4       | 00:00         | 00                 | :00 | HEAT                   | ING | 0°C         |   |
| 5 🗆     | 00:00         | 00                 | :00 | HEAT                   | ING | °℃          |   |
| 6 🗆     | 00:00         | 00                 | :00 | HEAT                   | ING | 0°C         |   |
|         |               |                    |     |                        |     | <b>\$</b>   |   |
|         |               |                    |     |                        |     |             | 6 |

Use "◀", "▶", "▼", "▲" to scroll and adjust the time, the mode and the temperature.

Several timer settings can be made, including start and end time, mode and temperature. "HEAT MODE", "COOL MODE" and "13.2 DHW MODE" are included.

The setting method refers to the timer setting. The end time must be later than the start time. Otherwise the Timer useless indication will appear, namely that it cannot be activated.

#### Schedule check.

The "SCHEDULE CHECK" function can only check the weekly schedule.

Go to "\_"> "SCHEDULE" > "SCHEDULE CHECK". Press ", The following page is displayed:

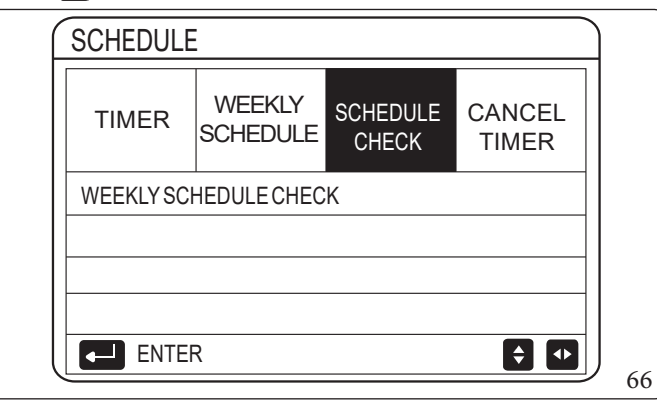

| Y SCHE | DULE CH                                           | IECK                                                                                                    |                                                                                                    |                                                                                                    |                                                                                                    |
|--------|---------------------------------------------------|----------------------------------------------------------------------------------------------------|----------------------------------------------------------------------------------------------------|----------------------------------------------------------------------------------------------------|----------------------------------------------------------------------------------------------------|
| NO.    | MODE                                              | SET                                                                                                    | START                                                                                                    | END                                                                                                    |                                                                                                    |
| T1 🗌   | HEATING                                           | 0°C                                                                                                    | 00:00                                                                                                    | 00:00                                                                                                    |                                                                                                    |
| T2 🗌   | HEATING                                           | 0°C                                                                                                    | 00:00                                                                                                    | 00:00                                                                                                    |                                                                                                    |
| T3 🗌   | HEATING                                           | 0°C                                                                                                    | 00:00                                                                                                    | 00:00                                                                                                    |                                                                                                    |
| T4 🗌   | HEATING                                           | 0°C                                                                                                    | 00:00                                                                                                    | 00:00                                                                                                    |                                                                                                    |
| T5 🗌   | HEATING                                           | 0°C                                                                                                    | 00:00                                                                                                    | 00:00                                                                                                    |                                                                                                    |
| T6 🗌   | HEATING                                           | 0°C                                                                                                    | 00:00                                                                                                    | 00:00                                                                                                    |                                                                                                    |
|        | Y SCHE<br>NO.<br>T1<br>T2<br>T3<br>T4<br>T5<br>T6 | Y SCHEDULE CH<br>NO. MODE<br>T1 I HEATING<br>T2 HEATING<br>T3 HEATING<br>T4 HEATING<br>T5 HEATING<br>T6 HEATING | Y SCHEDULE CHECKNO.MODESETT1HEATING $0^{\circ}C$ T2HEATING $0^{\circ}C$ T3HEATING $0^{\circ}C$ T4HEATING $0^{\circ}C$ T5HEATING $0^{\circ}C$ T6HEATING $0^{\circ}C$ | Y SCHEDULE CHECK         NO.       MODE       SET       START         T1       HEATING       0°C       00:00         T2       HEATING       0°C       00:00         T3       HEATING       0°C       00:00         T4       HEATING       0°C       00:00         T5       HEATING       0°C       00:00         T6       HEATING       0°C       00:00 | Y SCHEDULE CHECK         NO.       MODE       SET       START       END         T1       HEATING       0°C       00:00       00:00         T2       HEATING       0°C       00:00       00:00         T3       HEATING       0°C       00:00       00:00         T4       HEATING       0°C       00:00       00:00         T5       HEATING       0°C       00:00       00:00         T6       HEATING       0°C       00:00       00:00 |

Press " $\mathbf{\nabla}$ " and " $\mathbf{\Delta}$ ", the Monday to Sunday timer is displayed.

#### CANCELTIMER.

36

Go to "=" > "SCHEDULE" > "CANCEL TIMER". Press ", The following page is displayed:

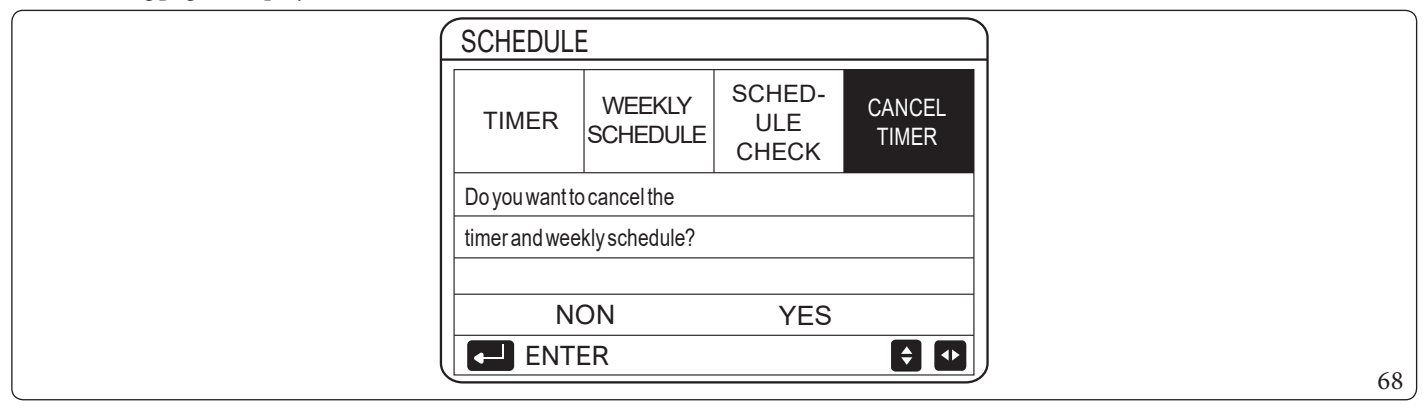

Use "◀", "▶", "▼", "▲" to move to "YES", press ↓ to cancel the timer.

To exit "CANCEL TIMER", press " 🔵 ".

If the "TIMER" or "WEEKLY SCHEDULE" functions are on, the timer icon "<sup>(C)</sup>" or the weekly schedule icon "<sup>7</sup>" appear on the home page.

| 01-01-2018 년 | 23:59 | ·① · ① 13°   |
|--------------|-------|--------------|
| <u></u>      | ON    |              |
| 23,5°°       | -ờ    | <b>38</b> °c |
|              |       |              |
|              |       |              |

## If the "TIMER" or "WEEKLY SCHEDULE" is cancelled, the icon "<sup>O</sup>" or "<sup>7</sup>" disappears from the home page.

| 01-01-2018 🕂 | 23:59 | <br>合13°     |
|--------------|-------|--------------|
| <u></u>      | ON    | <br>₩        |
| 23,5°°       | -Ò-   | <b>38</b> °⊂ |
|              |       |              |
|              |       |              |

## 1

1

"TIMER"/"WEEKLY SCHEDULE" must be restored if switching from setting "5.1 WATER FLOW TEMP." to "5.2 ROOM TEMP." or from setting "5.2 ROOM TEMP." to "5.1 WATER FLOW TEMP.".

"TIMER" or "WEEKLY SCHEDULE" are not valid if "6. ROOM THERMOSTAT" is active.

- "ECO" has the highest priority. "TIMER" or "WEEKLY SCHEDULE" have the intermediate priority and "PRESET TEMP." or "WEATHER TEMP.SET" have the lowest priority.
- "PRESET TEMP." or "WEATHER TEMP.SET" are no longer valid when "ECO is on. You must reset "PRESET TEMP." or "WEATHER TEMP.SET" when "ECO" is deactivated.
- "TIMER" or "WEEKLY SCHEDULE" are not valid when "ECO" is activated. "TIMER" or "WEEKLY SCHEDULE" are activated when "ECO" is not running.
- "TIMER" or "WEEKLY SCHEDULE" have the same priority. The function with the most recent setting is applied."PRESET TEMP." is no longer valid when "TIMER" or "WEEKLY SCHEDULE" are activated. "TIMER" or "WEEKLY SCHEDULE" have no effect on "WEATHER TEMP.SET".
- "PRESET TEMP." and "WEATHER TEMP.SET" have the same priority. The function with the most recent setting is applied.

•

All the items ("PRESET TEMP.", "ECO, "DISINFECT", "DHW PUMP", "TIMER", "WEEKLY SCHEDULE", "SILENT MODE", "HOLIDAY HOME") can be programmed by setting the relative function on "ON/OFF" from the starting time to the end time.

#### 6.5 **OPTIONS.**

The "OPTIONS" menu contains the following items:

- SILENT MODE;
- HOLIDAY AWAY:
- HOLIDAY HOME;
- BACKUPHEATER.

#### **SILENT MODE**

"SILENT MODE" allows you reduce the noise level of the unit. However this also reduces the heating/cooling capacity of the system. Silent mode has two levels.

Level 2 is quieter than level 1 and also has a lower heating or cooling capacity.

There are two ways to use the Silent mode:

- 1. Silent mode the whole time;
- 2. Silent mode based on timer.

Go to the home page to check whether Silent mode is on. If silent mode is activated, " will be enabled on the home page. Go to "="> "OPTIONS" > "SILENT MODE". Press ", The following page is displayed:

| OPTIONS        | OPTIONS 1/2     |                 |                  |  |        |
|----------------|-----------------|-----------------|------------------|--|--------|
| SILENT<br>MODE | HOLIDAY<br>AWAY | HOLIDAY<br>HOME | BACKUP<br>HEATER |  |        |
| CURRENTS       | CURRENT STATE   |                 | OFF              |  |        |
| SILENTLEVI     | SILENTLEVEL     |                 | /EL LEVEL1       |  | LEVEL1 |
| TIMER1 STA     | TIMER1 START    |                 | 12:00            |  |        |
| TIMER1 END     | TIMER1 END      |                 | 15:00            |  |        |
|                | FF              |                 | <b>Ş</b>         |  |        |

Use **(**) to select activated (ON) or deactivated (OFF). Description: if "CURRENT STATE" is set at "OFF", "SILENT MODE" is not valid.

Selecting "SILENT LEVEL" and pressing "

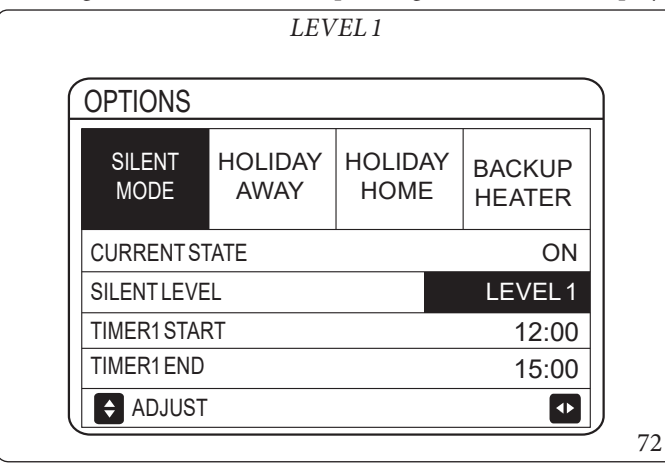

**OPTIONS** SILENT HOLIDAY HOLIDAY BACKUP MODE AWAY HOME HEATER CURRENT STATE ON SILENTLEVEL LEVEL2 TIMER1 START 12:00 TIMER1 END 15:00 🗧 🔹

73

LEVEL2

#### If the silent "TIMER" is selected, press " to enter. The following page is displayed:

| OPTIONS        | )               |                 | 2/2              |
|----------------|-----------------|-----------------|------------------|
| SILENT<br>MODE | HOLIDAY<br>AWAY | HOLIDAY<br>HOME | BACKUP<br>HEATER |
| TIMER1         |                 | -               | OFF              |
| TIMER2ST/      | <b>\</b> RT     |                 | <b>22</b> :00    |
| TIMER2EN       | D               |                 | 07:00            |
| TIMER2         |                 |                 | OFF              |
|                |                 |                 | ♦                |

It is possible to set two timers. Move to ", press ", it o select or unselect.

If both timers are unselected, the Silent mode will remain active. Otherwise operation will be time-controlled.

#### HOLIDAY AWAY.

- If the "HOLIDAY AWAY" mode is on,  $\swarrow$  is displayed on the home page.

The "HOLIDAY AWAY" function prevents the system from freezing during winter when away on vacation and reactivates the unit before the end of holidays.

Go to "
"> "OPTIONS" > "HOLIDAY AWAY". Press "
". The following page is displayed:

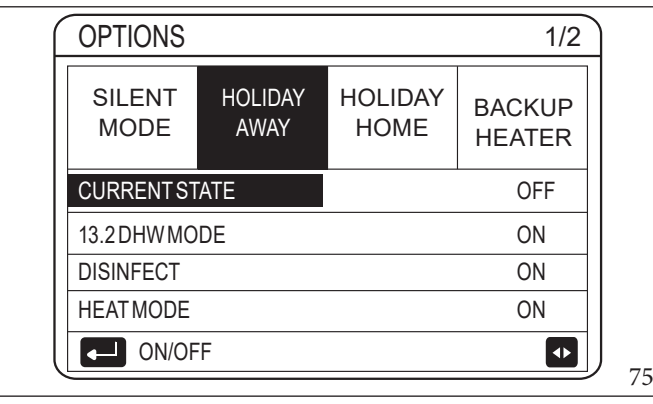

| $\left[ \right]$ | OPTIONS        |                 |                 | 2/2              |         |
|------------------|----------------|-----------------|-----------------|------------------|---------|
|                  | SILENT<br>MODE | Holiday<br>Away | HOLIDAY<br>HOME | BACKUP<br>HEATER |         |
|                  | FROM           |                 | 0               | 0-00-2000        |         |
|                  | UNTIL          |                 | 0               | 0-00-2000        |         |
|                  |                |                 |                 |                  |         |
|                  |                |                 |                 |                  | )<br>76 |

 $For example: you leave during winter. \ Today is 31/12/2018 and holidays start in two days (02/01/2019).$ 

- Let's suppose that you are in this situation: in 2 days you will leave for 2 weeks during winter.
- You want to save energy but without the system freezing.

 $You \, can \, perform \, the \, following \, operations:$ 

1. Configure the holiday away settings below.

2. Activate Holiday mode.

Go to " $\square$ " > "OPTIONS" > "HOLIDAY AWAY". Press " $\square$ ".

Use Uto select activated (ON) or deactivated (OFF) and use "◀", "▶", "▼", "▲" to scroll and adjust.

| Setting      | Value           |
|--------------|-----------------|
| HOLIDAY AWAY | ON              |
| FROM         | 2 January 2018  |
| UNTIL        | 16 January 2018 |
| OPERATE MODE | HEATING         |
| DISINFECT    | ON              |

- If "13.2 DHW MODE" is on in "HOLIDAY AWAY" mode, the disinfection set by the user is not valid.
- If "HOLIDAY AWAY" mode is activated, the timer and weekly programming are not valid.
- If "CURRENT STATE" is deactivated (OFF), "HOLIDAY AWAY" is deactivated (OFF).
- If "CURRENT STATE" is activated (ON), "HOLIDAY AWAY" is activated (ON).
- The unit is disinfected at 23:00 on the last day, if the disinfect function is activated.
- When "HOLIDAY AWAY" mode is active, the previously set climatic curves are not valid and will automatically take effect at the end of the period set for "HOLIDAY AWAY".
- The preset temperature is not valid when "HOLIDAY AWAY" mode is on, but the preset value still appears on the home page.

#### HOLIDAY HOME.

1

The "HOLIDAY HOME" function allows you to make changes to the normal schedule without needing to adjust them when spending holidays at home.

- During holidays, you may use Holiday mode to make changes to the normal schedules without needing to adjust them.

| Period                    | Schedule                                      |
|---------------------------|-----------------------------------------------|
| Before and after holidays | Normalschedulesareactivated                   |
| Duringholidays            | The configured holiday settings are activated |

If "HOLIDAY HOME" mode is activated, Will appear on the home page.

Go to " Press " OPTIONS" > "HOLIDAY HOME". Press " . The following page is displayed:

| OPTIONS        |                 |                 |                  |  |
|----------------|-----------------|-----------------|------------------|--|
| SILENT<br>MODE | HOLIDAY<br>AWAY | HOLIDAY<br>HOME | BACKUP<br>HEATER |  |
| CURRENTS       | TATE            | OFF             |                  |  |
| FROM           |                 | 00-00-2000      |                  |  |
| UNTIL          |                 | 0               | 0-00-2000        |  |
| TIMER          | TIMER ENTER     |                 |                  |  |
|                | FF              |                 |                  |  |

Use "**()**" to select activated (ON) or deactivated (OFF) and use "**√**", "**▶**", "**▼**", "**▲**" to scroll and adjust.

If "CURRENT STATE" is deactivated (OFF), "HOLIDAY HOME" is deactivated (OFF).

If "CURRENT STATE" is activated (ON), "HOLIDAY HOME" is activated (ON).

Use "V" and "A" to set the date.

- The normal schedule is activated before and after holidays.

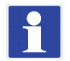

 $If you \ change \ the \ operation \ mode \ of \ the \ unit, \ you \ must \ exit \ "HOLIDAY \ AWAY" \ or \ "HOLIDAY \ HOME".$ 

#### BACKUPHEATER

The "BACKUP HEATER" function forces activation of the backup heater. Go to "] > "OPTIONS" > "BACKUP HEATER". Press ", ] ".

- If the system backup heater (IBH) is not set as valid by the DIP switch on the main board of the hydronic module, the following page is displayed:

| OPTIONS        |                 |                 |                  |  |
|----------------|-----------------|-----------------|------------------|--|
| SILENT<br>MODE | HOLIDAY<br>AWAY | HOLIDAY<br>HOME | BACKUP<br>HEATER |  |
|                |                 |                 |                  |  |
|                |                 |                 |                  |  |
|                |                 |                 |                  |  |

If the system backup heater (IBH) is set as valid by the DIP switch on the main board of the hydronic module, the following page is displayed:

| OPTIONS        |                 |                 |                  |   |
|----------------|-----------------|-----------------|------------------|---|
| SILENT<br>MODE | HOLIDAY<br>AWAY | HOLIDAY<br>HOME | BACKUP<br>HEATER |   |
| BACKUPHE       | ATER            |                 | ON               |   |
|                |                 |                 |                  |   |
|                |                 |                 |                  |   |
|                | F               |                 |                  | - |
| <u> </u>       |                 |                 |                  | 7 |

Use the  $\bigcup$  to select deactivated (OFF) or activated (ON).

If automatic operation mode is set on the space heating or cooling side, the "BACKUP HEATER" function cannot be selected.
The "BACKUP HEATER" function is not valid when only "HEAT MODE" is activated.

## 6.6 CHILDLOCK.

The "CHILD LOCK" function allows you to prevent children from improperly using the unit. Mode settings and temperature adjustments can be locked or unlocked by means of the "CHILD LOCK" function.

| Go to " $\square$ " > "CHILD LOCK". The following page is displayed: |
|----------------------------------------------------------------------|
|----------------------------------------------------------------------|

| CHILD LOCK                 |    |
|----------------------------|----|
| Please input the password: |    |
| 1 2 3                      |    |
|                            |    |
|                            |    |
| ► ENTER  ADJUST            | 80 |

Entering the current password will display the following page:

| CHILD LOCK            |        |  |
|-----------------------|--------|--|
| COOL/HEAT TEMP.ADJUST | UNLOCK |  |
| COOL/HEAT MODE ON/OFF | UNLOCK |  |
| DHW TEMP.ADJUST       | UNLOCK |  |
| DHW MODE ON/OFF       | UNLOCK |  |
|                       |        |  |
|                       |        |  |
|                       |        |  |

Use " $\mathbf{\nabla}$ " and " $\mathbf{\Delta}$ " to scroll and  $\mathbf{O}$  to select LOCK or UNLOCK (LOCK/UNLOCK).

The cooling/heating temperature cannot be adjusted when the "COOL/HEAT TEMP. ADJUST" function is locked. If you wish to adjust the cooling/heating temperature when locked, the following page will appear:

| 01-01-2018                                                       | 23:59             | <u> </u> 13° |      |
|------------------------------------------------------------------|-------------------|--------------|------|
| Cooling or heating<br>function is locked.<br>Do you want to unlo | temperatu<br>ock? | re adjust    |      |
| NON                                                              | ١                 | /ES          |      |
|                                                                  |                   | •            | ] 82 |

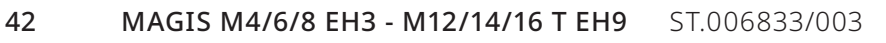

The cooling/heating temperature cannot be adjusted when the "COOL/HEAT MODE ON/OFF" function is locked. If you wish to adjust the "COOL/HEAT MODE ON/OFF" temperature when locked, the following page will appear:

| 01-01-2018                                               | 23:59                         | <b>①</b> 13° |  |
|----------------------------------------------------------|-------------------------------|--------------|--|
| Cooling or heat<br>function is locke<br>Do you want to t | ting mode's<br>ed.<br>unlock? | ON/OFF       |  |
| NON                                                      |                               | YES          |  |
|                                                          |                               | •            |  |

It is not possible to adjust the "DHW" temperature when the "DHW TEMP.ADJUST" function is locked. If you try to adjust the "DHW" temperature when the "DHW TEMP.ADJUST" function is locked, the following page will appear:

| 01-01-2018 2                                      | 23:59             | ☆13°      |
|---------------------------------------------------|-------------------|-----------|
| DHW temperature<br>locked.<br>Do you want to unlo | adjust fur<br>ck? | nction is |
| NON                                               | ٢                 | ′ES       |
|                                                   |                   | •         |

The "DHW" mode cannot be activated or deactivated when the "DHW MODE ON/OFF" function is locked.

If you try to activate or deactivate "DHW" when the "DHW MODE ON/OFF" function is locked, the following page will appear:

| 01-01-2018                                | 23:59  | <b></b> 13° |
|-------------------------------------------|--------|-------------|
| DHW mode's<br>locked.<br>Do you want to u | ON/OFF | function is |
| NON                                       |        | YES         |
|                                           |        |             |

## 6.7 TECHNICALINFORMATION.

#### SERVICEINFORMATION

The "SERVICE INFORMATION" menu contains the following items:

- SERVICE CALL;
- ERRORCODE;
- PARAMETER;
- DISPLAY.

#### How to access the "SERVICE INFORMATION" menus.

- Go to "=">">"SERVICE CALL".
- Press "\_\_\_\_\_". The following page is displayed:

The service call can contain a phone number or mobile number.

The installer can enter the phone number. See Paragraph 6.9 "For Serviceman.".

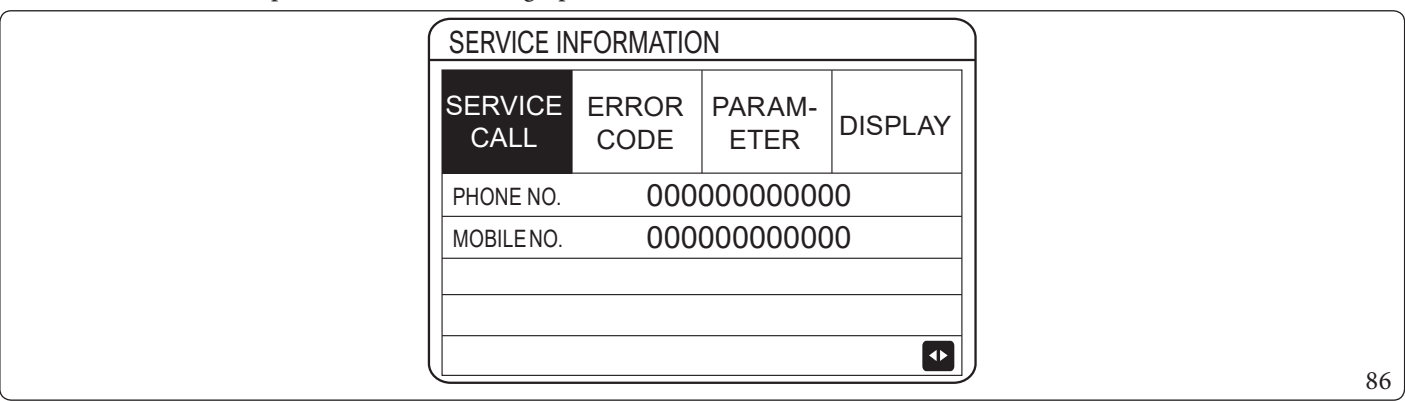

The "ERROR CODE" menu indicates when a fault or problem occurs and shows the meaning of the error code.

| SERVICE<br>CALL         ERROR<br>CODE         PARAM-<br>ETER         DISPLAY           E2         #00         14:10         01-01-2018           E2         #00         14:00         01-01-2018 | INFORMATIC      | SERVICE IN      |
|----------------------------------------------------------------------------------------------------|-----------------|-----------------|
| E2#0014:1001-01-2018E2#0014:0001-01-2018                                                                                                    | E ERROR<br>CODE | SERVICE<br>CALL |
| E2 #00 14:00 01-01-2018                                                                                                    | #00             | E2              |
|                                                                                                    | #00             | E2              |
| E2 #00 13:50 01-01-2018                                                                                                    | #00             | E2              |
| E2 #00 13:20 01-01-2018                                                                                                    | #00             | E2              |
| ENTER 💽                                                                                                    | TER             | ENTE            |

#### Press \_\_\_\_\_ . The following page is displayed:

| SERVICE IN      | <b>VFORMATIC</b> | DN             |            |
|-----------------|------------------|----------------|------------|
| SERVICE<br>CALL | ERROR<br>CODE    | PARAM-<br>ETER | DISPLAY    |
| E2              | #00              | 14:10          | 01-01-2018 |
| E2              | #00              | 14:00          | 01-01-2018 |
| E2              | #00              | 13:50          | 01-01-2018 |
| E2              | #00              | 13:20          | 01-01-2018 |
|                 | R                |                | ¢          |

## Press \_\_\_\_\_ to show the meaning of the error code:

| 01-01-2018                       | 23:59                   | <b>①</b> 13° |    |
|----------------------------------|-------------------------|--------------|----|
| communicatio<br>ler and indoor u | n fault betwee<br>unit. | n control-   |    |
| Please contact                   | your dealer.            |              |    |
|                                  |                         |              |    |
| ENTER                            |                         | •            | 89 |

A maximum of eight error codes can be recorded.

1

The "PARAMETER" function is used to display the main parameters. There are two parameter pages available:

| SERVICE E     | ERROR<br>CODE | PARAM-<br>ETER | DISPLAY | SERVICE ERROR PARAM<br>CALL CODE ETER | DISPLAY |
|---------------|---------------|----------------|---------|---------------------------------------|---------|
| ROOMSETTEM    | P.            |                | 26°C    | MAIN ACTUAL TEMP.                     | 26°C    |
| MAINSETTEMP   |               |                | 55°C    | TANK ACTUAL TEMP.                     | 55°C    |
| TANK SET TEMP | )             |                | 55°C    |                                       |         |
| ROOMACTUAL    | TEMP.         |                | 24°C    |                                       |         |

The "DISPLAY" function is used to set the control panel:

| SERVICE<br>CALL | ERROR<br>CODE | PARAM-<br>ETER | DISPLAY   |
|-----------------|---------------|----------------|-----------|
| TIME            |               | I              | 12:30     |
| DATE            |               | 0              | 8-08-2018 |
| LANGUAGE        |               |                | EN        |
| BACKLIGHT       |               |                | ON        |
| ENTE            | R             |                | •         |

Use ↓ to enter and "◀", "▶", "▼", "▲" to scroll.

| ERROR<br>CODE | N<br>PARAM-<br>ETER                  | 2/2<br>DISPLAY                                               |                                                                                                    |
|---------------|--------------------------------------|--------------------------------------------------------------|----------------------------------------------------------------------------------------------------|
|               | 1                                    | ON                                                           |                                                                                                    |
| KTIME         |                                      | 120 SEC                                                      |                                                                                                    |
| RUNNINGTIM    | IE                                   | 2 Hrs                                                        |                                                                                                    |
| )FF           |                                      | <b>F</b>                                                     |                                                                                                    |
|               | ERROR<br>CODE<br>KTIME<br>RUNNINGTIM | ERROR PARAM-<br>CODE PARAM-<br>ETER<br>EXTIME<br>RUNNINGTIME | ERROR     PARAM-     DISPLAY       ECODE     PARAM-     DISPLAY       ON     ON       CKTIME     120 SEC       RUNNINGTIME     2 Hrs |

#### 6.8 OPERATION PARAMETERS.

\i/

 $This \,manual\,is\,intended\,for\,the\,installer\,or\,service\,engineer\,controlling\,the\,operating\,parameters.$ 

## - On the home page, go to " > " OPERATION PARAMETER".

- Press "← 」". There are six pages for the operation parameters. Use "▼" and "▲" to scroll.

| OPERATION PARAMETER    | #00      | OPERATION PARAMETER     #00       OPERATION PARAMETER     #00                 |
|------------------------|----------|-------------------------------------------------------------------------------|
| ONLINE UNITS NUMBER    | 1        | T5S_H.A_DHW 53°C FAN SPEED 600 R/MIN                                          |
| OPERATE MODE           | COOLING  | Tw2 CIRCUIT2 WATER TEMP.     35°C     IDU TARGET FREQUENCY     46Hz           |
| SV1 STATE              | ON       | T1S'C1 CLI. CURVE TEMP.     35°C     FREQUENCY LIMITED TYPE     5             |
| SV2 STATE              | OFF      | T1S2'C2CLI.CURVETEMP.   35°C   SUPPLY VOLTAGE   230V                          |
| SV3 STATE              | OFF      | TW_OPLATEW-OUTLETTEMP.     35°C     DC GENERATRIX VOLTAGE     420V            |
| PUMP_I                 | NON      | TW_IPLATE W-INLET TEMP.     30°C     DC GENERATRIX CURRENT     18A            |
| ADDRESS                | 1/9 🚺    | ADDRESS 4/9 D                                                                 |
|                        | 94       | 97                                                                            |
| OPERATION PARAMETER    | #00      | OPERATION PARAMETER #00                                                       |
| PUMP_O                 | OFF      | Tbt1 BUFFERTANK_UP TEMP.     35°C     TW_O PLATE W-OUTLET TEMP.     35°C      |
| PUMP_C                 | OFF      | Tbt_2BUFFERTANK_LOW TEMP.     35°C     TW_IPLATE W-INLET TEMP.     30°C       |
| PUMP_S                 | OFF      | Tsolar   25°C   T2PLATE F-OUT TEMP.   35°C                                    |
| PUMP_D                 | OFF      | IDU SOFTWARE 01-09-2019V01 T2BPLATE F-INTEMP. 35°C                            |
| PIPEBACKUPHEATER       | OFF      | ThCOMP.SUCTION TEMP. 5°C                                                      |
| TANK BACKUP HEATER     | ON       | Tp COMP.DISCHARGE TEMP. 75°C                                                  |
| ADDRESS                | 2/9 🔹    | ADDRESS 5/9 1                                                                 |
|                        | 95       | 98                                                                            |
| OPERATION PARAMETER    | #00      | OPERATION PARAMETER         #00           OPERATION PARAMETER         #00     |
| GASBOILER              | OFF      | ODUMODEL     6kW     T3OUTDOOR EXCHANGE TEMP.     5°C                         |
| T1 LEAVING WATER TEMP. | 35°C     | COMP. CURRENT12AT4 OUTDOOR AIR TEMP.5°C                                       |
| WATER FLOW             | 1,72m³/h | COMP.FREQUENCY     24Hz     TFMODULE TEMP.     55°C                           |
| HEATPUMPCAPACITY       | 11,52kW  | COMP.RUNTIME         54 MIN         P1COMP.PRESSURE         2300kPa           |
| CONSUMPTION            | 1000kWh  | COMP.TOTAL RUNTIME         1000Hrs         ODU SOFTWARE         01-09-2018V01 |
| Ta ROOM TEMP.          | 25°C     | EXPANSION VALVE     200P     HMISOFTWARE     01-09-2018V01                    |
| ADDRESS                | 3/9 🚺    | ADDRESS 6/9 1                                                                 |
|                        | 96       | 99 102                                                                        |

Entering the power consumption parameter is optional.

Parameters not activated in the system are marked "--".

The heat pump capacity is only indicated as a reference and must not be used to assess the efficiency of the unit. Sensor accuracy is  $\pm 1^{\circ}$ C.

The flow rate parameters are calculated based on the operation parameters of the pump (only for 4-16 kW units). The deviation changes depending on the flow rates.

The maximum deviation is 15%.

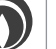

46

Я

#### 6.9 FOR SERVICEMAN.

#### Information on "FOR SERVICEMAN" menu.

 $\underline{\mathbb{N}}$ 

The "FOR SERVICEMAN" menu is intended for the installer and service engineer.

- Setting the functions of the appliance.
- Setting the parameters.

#### How to access the "FOR SERVICEMAN" menu.

Go to " $\equiv$ " > "FOR SERVICEMAN". Press " $\checkmark$  ".

| FOR SE | ERVICEMAN              |     |
|--------|------------------------|-----|
| Plea   | se input the password: |     |
|        | 234                    |     |
|        |                        |     |
|        |                        |     |
|        |                        | 103 |

- The "FOR SERVICEMAN" menu is intended for the installer or service engineer. Domestic users must NOT modify the settings through this menu.
- This is why it is protected by password to prevent unauthorised persons from having access to the service settings.
- The password is 234.

#### How to exit the "FOR SERVICEMAN" menu.

If all the parameters have been set, press " ". The following page is displayed:

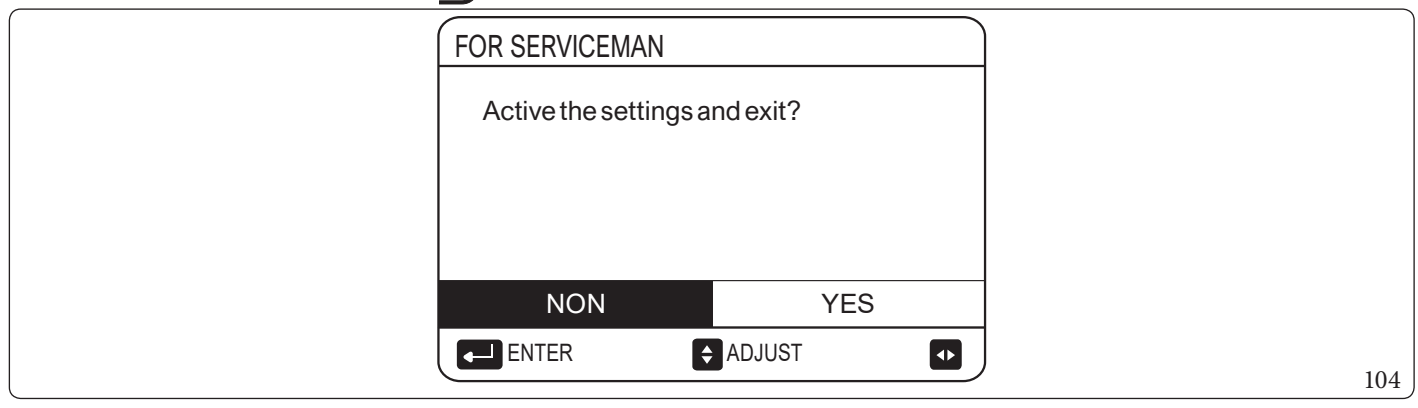

Select "YES" and the press \_\_\_\_\_ to exit the "FOR SERVICEMAN" menu. After you have exited the menu, the unit shuts down.

## 6.10 SHOWSSN

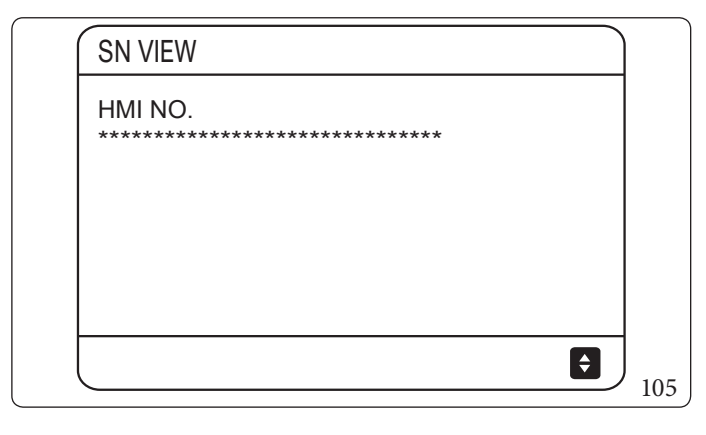

| SN VIEW | #1 |
|---------|----|
| IDU NO. |    |
| ODU NO. |    |
|         |    |
|         |    |

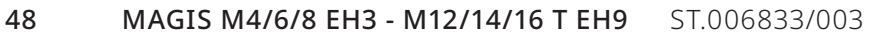

## MENUSTRUCTURE: OVERVIEW.

| MAINMENU                |  |  |
|-------------------------|--|--|
| OPERATE MODE            |  |  |
| PRESETTEMPERATURE       |  |  |
| DOMESTIC HOT WATER(DHW) |  |  |
| SCHEDULE                |  |  |
| OPTIONS                 |  |  |
| CHILDLOCK               |  |  |
| SERVICEINFORMATION      |  |  |
| OPERATION PARAMETER     |  |  |
| FOR SERVICEMAN          |  |  |
| WLAN SETTING (*)        |  |  |
| SNVIEW                  |  |  |
| ENERGY METERING         |  |  |

## (\*) = Application not available.

| OPERATEMODE | HEATING |
|-------------|---------|
|             | COOLING |
|             | AUTO    |

| PRESETTEMPERATURE | PRESET TEMP.     |
|-------------------|------------------|
|                   | WEATHER TEMP.SET |
|                   | WEATHER TEMP.SET |

| DOMESTIC HOT WATER(DHW) | DISINFECT  | CURRENT STATE |
|-------------------------|------------|---------------|
|                         | DISINFECT  | OPERATE DAY   |
|                         | DISINFECT  | START         |
|                         | FASTDHW    |               |
|                         | TANKHEATER |               |
|                         | DHWPUMP    |               |

|          | TIMER           |
|----------|-----------------|
| CHEDINE. | WEEKLY SCHEDULE |
| SCHEDULE | SCHEDULE CHECK  |
|          | CANCELTIMER     |

|         | SILENT MODE  | CURRENT STATE |
|---------|--------------|---------------|
|         |              | SILENTLEVEL   |
|         |              | TIMER1 START  |
|         |              | TIMER1 END    |
|         |              | TIMER1        |
|         |              | TIMER2START   |
|         |              | TIMER2END     |
|         |              | TIMER2        |
|         | HOLIDAY AWAY | CURRENT STATE |
| OPTIONS |              | 13.2 DHW MODE |
|         |              | DISINFECT     |
|         |              | HEAT MODE     |
|         |              | FROM          |
|         |              | UNTIL         |
|         | HOLIDAY HOME | CURRENT STATE |
|         |              | FROM          |
|         |              | UNTIL         |
|         |              | TIMER         |
|         | BACKUPHEATER |               |

|           | COOL/HEAT TEMP.ADJUST |
|-----------|-----------------------|
| CHILDLOCK | COOL/HEAT MODE ON/OFF |
| CHILDLOCK | DHW TEMP.ADJUST       |
|           | DHW MODE ON/OFF       |

|                    | SERVICECALL |                         |
|--------------------|-------------|-------------------------|
|                    | ERROR CODE  |                         |
|                    | PARAMETER   | ROOM SET TEMP.          |
|                    |             | MAIN SET TEMP.          |
|                    |             | TANKSETTEMP.            |
|                    |             | ROOM ACTUAL TEMP.       |
|                    |             | MAIN ACTUAL TEMP.       |
| SERVICEINFORMATION |             | TANKACTUAL TEMP.        |
|                    | DISPLAY     | TIME                    |
|                    |             | DATE                    |
|                    |             | LANGUAGE                |
|                    |             | BACKLIGHT               |
|                    |             | BUZZER                  |
|                    |             | SCREEN LOCK TIME        |
|                    |             | SMART GRID RUNNING TIME |

| <b>OPERATION PARAMETER</b> | OPERATION PARAMETER |
|----------------------------|---------------------|
|                            |                     |

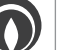

|                | 1. DHW MODE SETTING          |
|----------------|------------------------------|
|                | 2.COOLMODE SETTING           |
|                | 3.HEAT MODE SETTING          |
|                | 4.AUTO MODE SETTING          |
|                | 5. TEMP. TYPE SETTING        |
|                | 6. ROOM THERMOSTAT           |
|                | 7. OTHER HEATING SOURCE      |
|                | 8.HOLIDAY AWAY SETTING       |
| FOR SERVICEMAN | 9. SERVICE CALL              |
|                | 10. RESTORE FACTORY SETTINGS |
|                | 11. TEST RUN                 |
|                | 12. SPECIAL FUNCTION         |
|                | 13. AUTO RESTART             |
|                | 14. POWERINPUT LIMITATION    |
|                | 15. INPUT DEFINE             |
|                | 16.CASCADE SET               |
|                | 17.HMI ADDRESS SET           |

| WLAN SETTING (*) | Not Used |
|------------------|----------|
|                  |          |

(\*) = Application not available.

|        | HMINO. |
|--------|--------|
| SNVIEW | IDUNO. |
|        | ODUNO. |

|                 | HEATING |
|-----------------|---------|
| ENERGY METERING | COOLING |
|                 | DHW     |

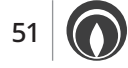

For Serviceman Menu Overview.

| FORSERVICEMAN       |                           |
|---------------------|---------------------------|
|                     | 1.1 DHW MODE              |
|                     | 1.2 DISINFECT             |
|                     | 1.3 DHW PRIORITY          |
|                     | 1.4PUMP_D                 |
|                     | 1.5 DHW PRIORITY TIME SET |
|                     | 1.6 dT5_ON                |
|                     | 1.7 dT1S5                 |
|                     | 1.8 T4DHWMAX              |
|                     | 1.9T4DHWMIN               |
|                     | 1.10t_INTERVAL_DHW        |
| 1. DHW MODE SETTING | 1.11 dT5_TBH_OFF          |
|                     | 1.12T4_TBH_ON             |
|                     | 1.13 t_TBH_DELAY          |
|                     | 1.14T5S_DISINFECT         |
|                     | 1.15 t_DI_HIGHTEMP        |
|                     | 1.16 t_DI_MAX             |
|                     | 1.17 t_DHWHP_RESTRICT     |
|                     | 1.18t_DHWHP_MAX           |
|                     | 1.19PUMP_DTIMER           |
|                     | 1.20 PUMP_D RUNNING TIME  |
|                     | 1.21 PUMP_D DISINFECT RUN |

| FORSERVICEMAN       |                       |
|---------------------|-----------------------|
|                     | 2.1 COOLMODE          |
|                     | 2.2t_T4_FRESH_C       |
|                     | 2.3T4CMAX             |
|                     | 2.4 T4CMIN            |
| 2.COOL MODE SETTING | 2.5 dT1SC             |
|                     | 2.6dTSC               |
|                     | 2.7 t_INTERVAL_C      |
|                     | 2.8T1SetC1            |
|                     | 2.9T1SetC2            |
|                     | 2.10 T4C1             |
|                     | 2.11 T4C2             |
|                     | 2.12 ZONE1 C-EMISSION |
|                     | 2.13 ZONE2 C-EMISSION |

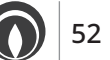

| FOR SERVICEMAN       |                       |
|----------------------|-----------------------|
|                      | 3.1 HEAT MODE         |
|                      | 3.2t_T4_FRESH_H       |
|                      | 3.3T4HMAX             |
| 3. HEAT MODE SETTING | 3.4T4HMIN             |
|                      | 3.5 dT1SH             |
|                      | 3.6 dTSH              |
|                      | 3.7t_INTERVAL_H       |
|                      | 3.8 T1SetH1           |
|                      | 3.9T1SetH2            |
|                      | 3.10 T4H1             |
|                      | 3.11 T4H2             |
|                      | 3.12 ZONE1 H-EMISSION |
|                      | 3.13 ZONE2 H-EMISSION |
|                      | 3.14t_DELAY_PUMP      |

| FOR SERVICEMAN      |                |
|---------------------|----------------|
| 4.AUTO MODE SETTING | 4.1 T4AUTOCMIN |
|                     | 4.2 T4AUTOHMAX |

| FORSERVICEMAN         |                      |
|-----------------------|----------------------|
| 5. TEMP. TYPE SETTING | 5.1 WATER FLOW TEMP. |
|                       | 5.2 ROOM TEMP.       |
|                       | 5.3 DOUBLE ZONE      |
|                       | 5.4 ENERGY METERING  |

| FORSERVICEMAN      |                     |
|--------------------|---------------------|
| 6. ROOM THERMOSTAT | 6.1 ROOM THERMOSTAT |

| FORSERVICEMAN           |                           |
|-------------------------|---------------------------|
|                         | 7.1 dT1_IBH_ON            |
| 7. OTHER HEATING SOURCE | 7.2t_IBH_DELAY            |
|                         | 7.3 T4_IBH_ON             |
|                         | 7.4 dT1_AHS_ON(Not Used)  |
|                         | 7.5t_AHS_DELAY (Not Used) |
|                         | 7.6 T4_AHS_ON (Not Used)  |
|                         | 7.7 IBH LOCATE            |
|                         | 7.8 P_IBH1                |
|                         | 7.9 P_IBH2 (Not Used)     |
|                         | 7.10 P_TBH                |

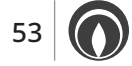

| FOR SERVICEMAN         |                |
|------------------------|----------------|
| 8.HOLIDAY AWAY SETTING | 8.1 T1S_H.A_H  |
|                        | 8.2 T5S_H.ADHW |

| FOR SERVICEMAN  |           |  |  |  |  |  |  |  |
|-----------------|-----------|--|--|--|--|--|--|--|
|                 | PHONE NO. |  |  |  |  |  |  |  |
| 9. SERVICE CALL | MOBILENO. |  |  |  |  |  |  |  |

|                              | FORSERVICEMAN |
|------------------------------|---------------|
| 10. RESTORE FACTORY SETTINGS |               |
|                              |               |
|                              | FORSERVICEMAN |
| 11. TEST RUN                 |               |
|                              |               |
|                              | FORSERVICEMAN |
| 12.SPECIAL FUNCTION          |               |

| <b>FOR SERVICEMAN</b> |                     |  |  |  |  |  |  |
|-----------------------|---------------------|--|--|--|--|--|--|
| 12 41170 DECTADT      | 13.1 COOL/HEAT MODE |  |  |  |  |  |  |
| 13.AUTORESTART        | 13.2 DHW MODE       |  |  |  |  |  |  |

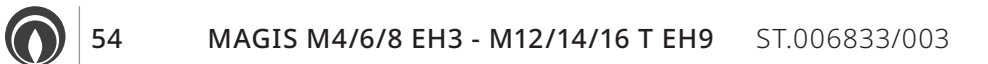

| FORSERVICEMAN              |                             |  |  |  |  |  |  |
|----------------------------|-----------------------------|--|--|--|--|--|--|
| 14. POWER INPUT LIMITATION | 14.1 POWER INPUT LIMITATION |  |  |  |  |  |  |

|                 | FORSERVICEMAN            |
|-----------------|--------------------------|
|                 | 15.1 M1/M2               |
|                 | 15.2 SMART GRID          |
|                 | 15.3 Tw2                 |
|                 | 15.4 Tbt1                |
|                 | 15.5 Tbt2 (Not Used)     |
| 15 INDUT DEFINE | 15.6 Ta                  |
| 13.1NPUI DEFINE | 15.7 Ta-adj.             |
|                 | 15.8 SOLARINPUT          |
|                 | 15.9F-PIPE LENGTH        |
|                 | 15.10RT/Ta_PCB           |
|                 | 15.11 PUMP_I SILENT MODE |
|                 | 15.12 DFT1/DFT2          |

| FORSERVICEMAN |                    |  |  |  |  |  |  |
|---------------|--------------------|--|--|--|--|--|--|
|               | 16.1 PER_START     |  |  |  |  |  |  |
| 16.CASCADESET | 16.2 TIME_ADJUST   |  |  |  |  |  |  |
|               | 16.3 ADDRESS RESET |  |  |  |  |  |  |

| FORSERVICEMAN      |                          |  |  |  |  |  |  |
|--------------------|--------------------------|--|--|--|--|--|--|
|                    | 17.1 HMISET              |  |  |  |  |  |  |
| 17.HMI ADDRESS SET | 17.2 HMI ADDRESS FOR BMS |  |  |  |  |  |  |
|                    | 17.3 STOP BIT            |  |  |  |  |  |  |

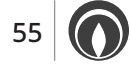

### Table 1

 $The room \,temperature\,curve\,of \,the \,low \,temperature\,setting\,for\,heating.$ 

| T4    | ≤-20 | -19 | -18 | -17 | -16 | -15 | -14 | -13 | -12 | -11 | -10 | -9 | -8 | -7 | -6 | -5 | -4 | -3 | -2 | -1 | 0  |
|-------|------|-----|-----|-----|-----|-----|-----|-----|-----|-----|-----|----|----|----|----|----|----|----|----|----|----|
| 1-T1S | 38   | 38  | 38  | 38  | 38  | 37  | 37  | 37  | 37  | 37  | 37  | 36 | 36 | 36 | 36 | 36 | 36 | 35 | 35 | 35 | 35 |
| 2-T1S | 37   | 37  | 37  | 37  | 37  | 36  | 36  | 36  | 36  | 36  | 36  | 35 | 35 | 35 | 35 | 35 | 35 | 34 | 34 | 34 | 34 |
| 3-T1S | 36   | 36  | 36  | 35  | 35  | 35  | 35  | 35  | 35  | 34  | 34  | 34 | 34 | 34 | 34 | 33 | 33 | 33 | 33 | 33 | 33 |
| 4-T1S | 35   | 35  | 35  | 34  | 34  | 34  | 34  | 34  | 34  | 33  | 33  | 33 | 33 | 33 | 33 | 32 | 32 | 32 | 32 | 32 | 32 |
| 5-T1S | 34   | 34  | 34  | 33  | 33  | 33  | 33  | 33  | 33  | 32  | 32  | 32 | 32 | 32 | 32 | 31 | 31 | 31 | 31 | 31 | 31 |
| 6-T1S | 32   | 32  | 32  | 32  | 31  | 31  | 31  | 31  | 31  | 31  | 31  | 31 | 30 | 30 | 30 | 30 | 30 | 30 | 30 | 30 | 29 |
| 7-T1S | 31   | 31  | 31  | 31  | 30  | 30  | 30  | 30  | 30  | 30  | 30  | 30 | 29 | 29 | 29 | 29 | 29 | 29 | 29 | 29 | 28 |
| 8-T1S | 29   | 29  | 29  | 29  | 28  | 28  | 28  | 28  | 28  | 28  | 28  | 28 | 27 | 27 | 27 | 27 | 27 | 27 | 27 | 27 | 26 |

| T4    | 1  | 2  | 3  | 4  | 5  | 6  | 7  | 8  | 9  | 10 | 11 | 12 | 13 | 14 | 15 | 16 | 17 | 18 | 19 | ≥2 | 20 |
|-------|----|----|----|----|----|----|----|----|----|----|----|----|----|----|----|----|----|----|----|----|----|
| 1-T1S | 35 | 35 | 34 | 34 | 34 | 34 | 34 | 34 | 33 | 33 | 33 | 33 | 33 | 33 | 32 | 32 | 32 | 32 | 32 | 32 | 32 |
| 2-T1S | 34 | 34 | 33 | 33 | 33 | 33 | 33 | 33 | 32 | 32 | 32 | 32 | 32 | 32 | 31 | 31 | 31 | 31 | 31 | 31 | 31 |
| 3-T1S | 32 | 32 | 32 | 32 | 32 | 32 | 31 | 31 | 31 | 31 | 31 | 31 | 30 | 30 | 30 | 30 | 30 | 30 | 29 | 29 | 29 |
| 4-T1S | 31 | 31 | 31 | 31 | 31 | 31 | 30 | 30 | 30 | 30 | 30 | 30 | 29 | 29 | 29 | 29 | 29 | 29 | 28 | 28 | 28 |
| 5-T1S | 30 | 30 | 30 | 30 | 30 | 30 | 29 | 29 | 29 | 29 | 29 | 29 | 28 | 28 | 28 | 28 | 28 | 28 | 27 | 27 | 27 |
| 6-T1S | 29 | 29 | 29 | 29 | 29 | 29 | 28 | 28 | 28 | 28 | 28 | 28 | 27 | 27 | 27 | 27 | 27 | 27 | 26 | 26 | 26 |
| 7-T1S | 28 | 28 | 28 | 28 | 28 | 28 | 27 | 27 | 27 | 27 | 27 | 27 | 26 | 26 | 26 | 26 | 26 | 26 | 25 | 25 | 25 |
| 8-T1S | 26 | 26 | 26 | 26 | 26 | 26 | 26 | 25 | 25 | 25 | 25 | 25 | 25 | 25 | 25 | 24 | 24 | 24 | 24 | 24 | 24 |

#### Table 2

 $The room \,temperature\, curve\, of \,the \,high \,temperature\, setting \,for \,heating.$ 

| T4         | ≤-20 | -19 | -18 | -17 | -16 | -15 | -14 | -13 | -12 | -11 | -10 | -9 | -8 | -7 | -6 | -5 | -4 | -3 | -2 | -1 | 0  |
|------------|------|-----|-----|-----|-----|-----|-----|-----|-----|-----|-----|----|----|----|----|----|----|----|----|----|----|
| 1-T1S      | 55   | 55  | 55  | 55  | 54  | 54  | 54  | 54  | 54  | 54  | 54  | 54 | 53 | 53 | 53 | 53 | 53 | 53 | 53 | 53 | 52 |
| 2-T1S      | 53   | 53  | 53  | 53  | 52  | 52  | 52  | 52  | 52  | 52  | 52  | 52 | 51 | 51 | 51 | 51 | 51 | 51 | 51 | 51 | 50 |
| 3-T1S      | 52   | 52  | 52  | 52  | 51  | 51  | 51  | 51  | 51  | 51  | 51  | 51 | 50 | 50 | 50 | 50 | 50 | 50 | 50 | 50 | 49 |
| 4-T1S      | 50   | 50  | 50  | 50  | 49  | 49  | 49  | 49  | 49  | 49  | 49  | 49 | 48 | 48 | 48 | 48 | 48 | 48 | 48 | 48 | 47 |
| 5-T1S      | 48   | 48  | 48  | 48  | 47  | 47  | 47  | 47  | 47  | 47  | 47  | 47 | 46 | 46 | 46 | 46 | 46 | 46 | 46 | 46 | 45 |
| 6-T1S      | 45   | 45  | 45  | 45  | 44  | 44  | 44  | 44  | 44  | 44  | 44  | 44 | 43 | 43 | 43 | 43 | 43 | 43 | 43 | 43 | 42 |
| 7-T1S      | 43   | 43  | 43  | 43  | 42  | 42  | 42  | 42  | 42  | 42  | 42  | 42 | 41 | 41 | 41 | 41 | 41 | 41 | 41 | 41 | 40 |
| 8-T1S      | 40   | 40  | 40  | 40  | 39  | 39  | 39  | 39  | 39  | 39  | 39  | 39 | 38 | 38 | 38 | 38 | 38 | 38 | 38 | 38 | 37 |
|            |      |     |     |     |     |     |     |     |     |     |     |    |    |    |    |    |    |    |    |    |    |
| <b>T</b> 4 | 1    | 2   | 2   | 4   | -   | (   | -   | 0   | 0   | 10  | 11  | 10 | 12 | 14 | 15 | 16 | 17 | 10 | 10 | ~  | 20 |

| 14    | I  | 2  | 3  | 4  | 5  | 6  | 7  | 8  | 9  | 10 | 11 | 12 | 13 | 14 | 15 | 16 | 17 | 18 | 19 | ≥2 | 20 |
|-------|----|----|----|----|----|----|----|----|----|----|----|----|----|----|----|----|----|----|----|----|----|
| 1-T1S | 52 | 52 | 52 | 52 | 52 | 52 | 52 | 51 | 51 | 51 | 51 | 51 | 51 | 51 | 51 | 50 | 50 | 50 | 50 | 50 | 50 |
| 2-T1S | 50 | 50 | 50 | 50 | 50 | 50 | 50 | 49 | 49 | 49 | 49 | 49 | 49 | 49 | 49 | 48 | 48 | 48 | 48 | 48 | 48 |
| 3-T1S | 49 | 49 | 49 | 49 | 49 | 49 | 49 | 48 | 48 | 48 | 48 | 48 | 48 | 48 | 48 | 47 | 47 | 47 | 47 | 47 | 47 |
| 4-T1S | 47 | 47 | 47 | 47 | 47 | 47 | 47 | 46 | 46 | 46 | 46 | 46 | 46 | 46 | 46 | 45 | 45 | 45 | 45 | 45 | 45 |
| 5-T1S | 45 | 45 | 45 | 45 | 45 | 45 | 45 | 44 | 44 | 44 | 44 | 44 | 44 | 44 | 44 | 43 | 43 | 43 | 43 | 43 | 43 |
| 6-T1S | 42 | 42 | 42 | 42 | 42 | 42 | 42 | 41 | 41 | 41 | 41 | 41 | 41 | 41 | 41 | 40 | 40 | 40 | 40 | 40 | 40 |
| 7-T1S | 40 | 40 | 40 | 40 | 40 | 40 | 40 | 39 | 39 | 39 | 39 | 39 | 39 | 39 | 39 | 38 | 38 | 38 | 38 | 38 | 38 |
| 8-T1S | 37 | 37 | 37 | 37 | 37 | 37 | 37 | 36 | 36 | 36 | 36 | 36 | 36 | 36 | 36 | 35 | 35 | 35 | 35 | 35 | 35 |

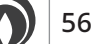

#### $Automatic \, central \, heating \, setting \, curve.$

The custom is edsetting curve is the ninth; the graph with the parameters to set is displayed below:

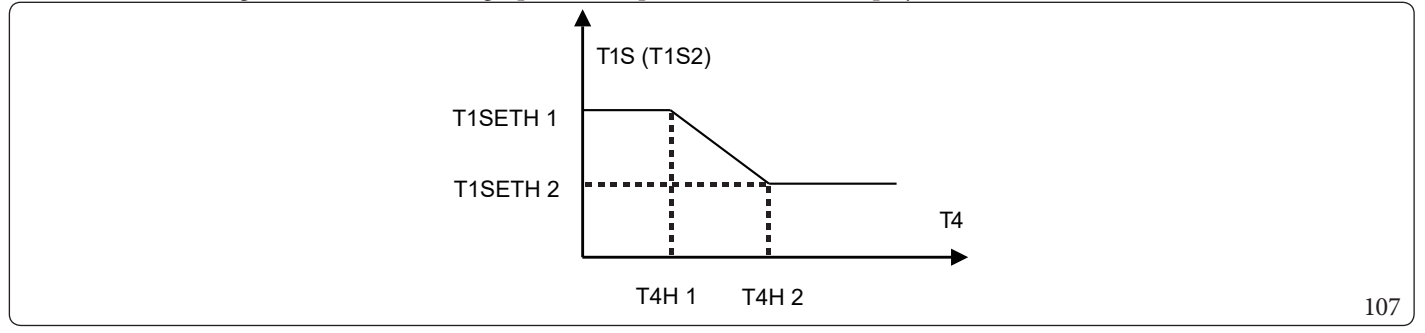

State: in the setting of the control panel, if T4H2 < T4H1, exchange their value; if T1SETH1 < T1SETH2, exchange their value.

#### Table 3

The room temperature curve of the low temperature setting for cooling.

| T4    | $-10 \le T4 \le 15$ | $15 \le T4 \le 22$ | $22 \le T4 \le 30$ | $30 \le T4$ |
|-------|---------------------|--------------------|--------------------|-------------|
| 1-T1S | 16                  | 11                 | 8                  | 5           |
| 2-T1S | 17                  | 12                 | 9                  | 6           |
| 3-T1S | 18                  | 13                 | 10                 | 7           |
| 4-T1S | 19                  | 14                 | 11                 | 8           |
| 5-T1S | 20                  | 15                 | 12                 | 9           |
| 6-T1S | 21                  | 16                 | 13                 | 10          |
| 7-T1S | 22                  | 17                 | 14                 | 11          |
| 8-T1S | 23                  | 18                 | 15                 | 12          |

#### Table 4

The room temperature curve of the high temperature setting for cooling.

| T4    | -10≤T4≤15 | 15≤T4≤22 | 22≤T4≤30 | 30≤T4 |
|-------|-----------|----------|----------|-------|
| 1-T1S | 20        | 18       | 17       | 16    |
| 2-T1S | 21        | 19       | 18       | 17    |
| 3-T1S | 22        | 20       | 19       | 17    |
| 4-T1S | 23        | 21       | 19       | 18    |
| 5-T1S | 24        | 21       | 20       | 18    |
| 6-T1S | 24        | 22       | 20       | 19    |
| 7-T1S | 25        | 22       | 21       | 29    |
| 8-T1S | 25        | 23       | 21       | 20    |

#### $Automatic \, cooling \, setting \, curve.$

The customised setting curve is the ninth; the graph with the parameters to set is displayed below:

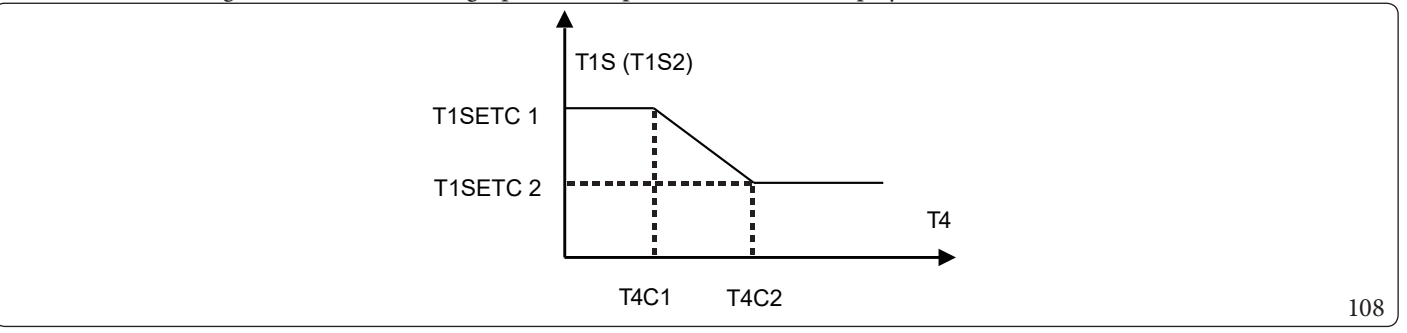

State: in the setting of the control panel, if T4C2 < T4C1, exchange their value; if T1SETC1 < T1SETC2, exchange their value.

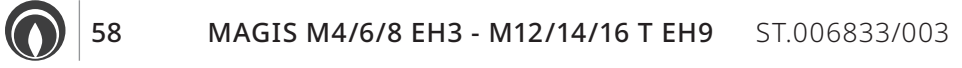

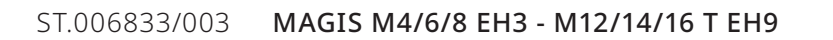

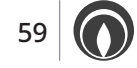

Immergas S.p.A. 42041 Brescello (RE) - Italy Tel. 0522.689011 immergas.com

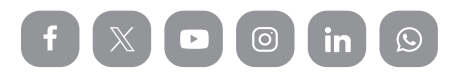

ËĴ

This instruction booklet is made of ecological paper.

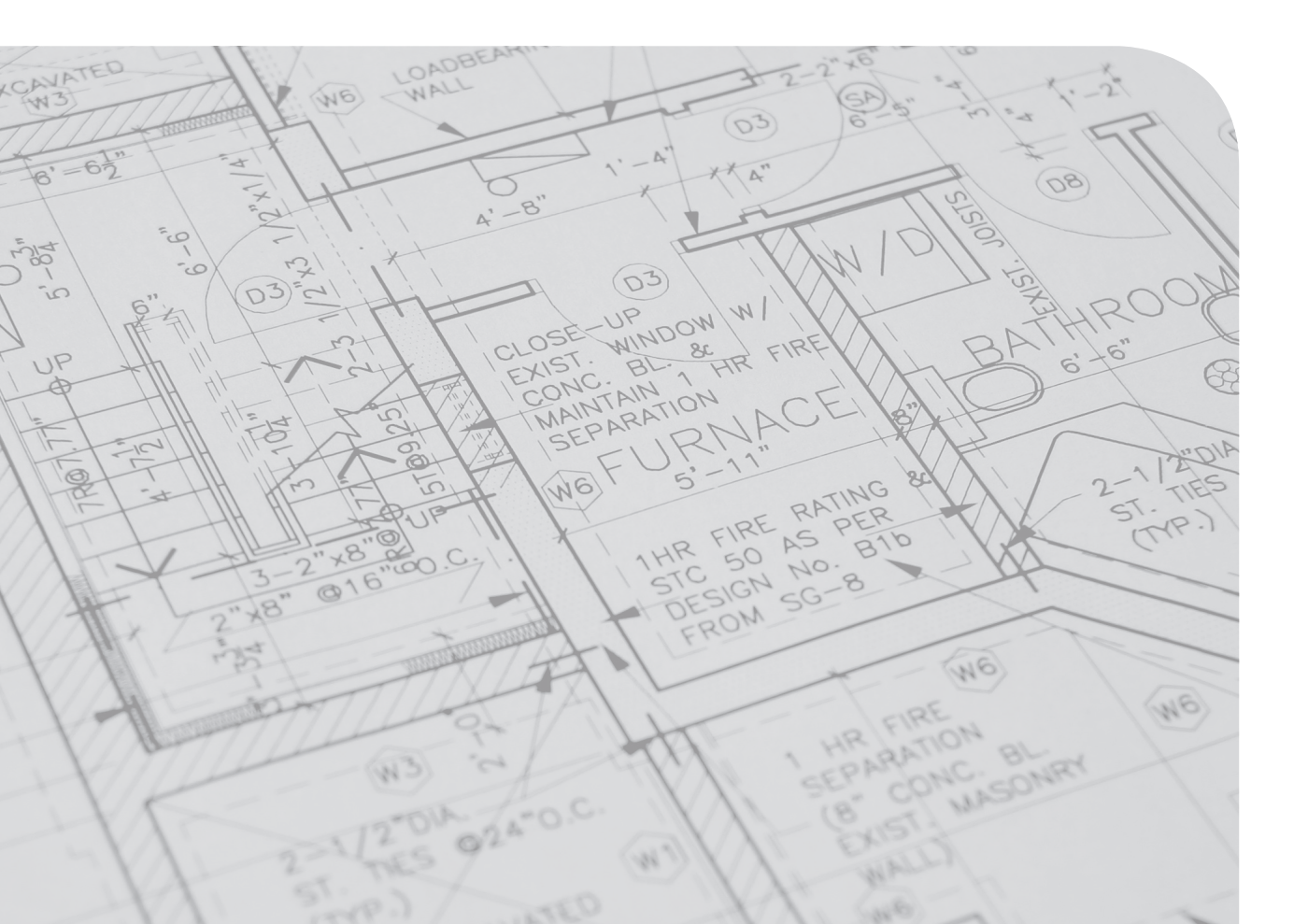